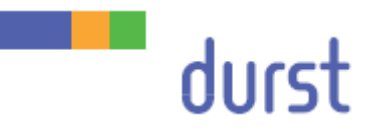

# Rho 512R/312R

# Service Manual – Diagnostics

Edition 23.10.2015

# Table of contents

| About this document                                             | . 5                                                                                                    |
|-----------------------------------------------------------------|----------------------------------------------------------------------------------------------------|
| Purpose and target group                                        | 5                                                                                                    |
| Revisions                                                       | 5                                                                                                    |
| Symbols and markers                                             | 5                                                                                                    |
| Structure of warnings                                           | 6                                                                                                    |
| Emergency operation                                             | 7                                                                                                    |
| Emergency operation with only one UV lamp                       | 7                                                                                                    |
| Pre-requirements                                                | 7                                                                                                    |
| Activating emergency operation                                  | 7                                                                                                    |
| Diagnostics                                                     | . 9                                                                                                    |
| Troubleshooting with printer software                           | 9                                                                                                    |
| Commands                                                        | 9                                                                                                    |
| Error code list                                                 | .25                                                                                                    |
| GetError <.10GE>                                                | .31                                                                                                    |
| Pilz safety controller                                          | .34                                                                                                    |
| Pin/LED assignment for the program MA2641P1_0Z.mpnoz            | .34                                                                                                    |
| Meaning of LEDs on the PNOZ m1p                                 | .36                                                                                                    |
| Posidrive (Windup + Winddown)                                   | .38                                                                                                    |
| Operator Panel                                                  | .38                                                                                                    |
| Parameter structure                                             | .38                                                                                                    |
| Change an application by exchanging the Paramodule              | .39                                                                                                    |
| LEDs                                                            | .39                                                                                                    |
| ACS Controller                                                  | .41                                                                                                    |
| Preparing the SpiiPlus MMI Application Studio                   | .41                                                                                                    |
| Safety and Faults Monitor                                       | .41                                                                                                    |
| RS232 Bus                                                       | .44                                                                                                    |
| Fusion board                                                    | .45                                                                                                    |
| Checking the internal power supply to the printed circuit board | .45                                                                                                    |
| Checking that the fusion boards have booted up correctly        | .46                                                                                                    |
| Checking the correct data connection                            | .46                                                                                                    |
| Checking the temperature of the fusion master board             | .48                                                                                                    |
| Checking the quality of the signal in the light guide           | .48                                                                                                    |
| Ink circuit                                                     | .49                                                                                                    |
| Measuring the ink flow rate                                     | .49                                                                                                    |
| Pressures                                                       | .50                                                                                                    |
| Checking the lung vacuum                                        | .51                                                                                                    |
| Checking the meniscus vacuum                                    | 51                                                                                                    |
| UV unit                                                         | .53                                                                                                    |
|                                                                 | About this document         Purpose and target group         Revisions         Symbols and markers.         Structure of warnings.         Emergency operation         Emergency operation with only one UV lamp.         Pre-requirements.         Activating emergency operation.         Diagnostics         Troubleshooting with printer software         Commands.         Error code list.         GetError < 10GE>         Pilz safety controller         Pin/LED assignment for the program MA2641P1_0Z.mpnoz.         Meaning of LEDs on the PNOZ m1p.         Posidrive (Windup + Winddown).         Operator Panel.         Parameter structure.         Change an application by exchanging the Paramodule         LEDs         ACS Controller.         Preparing the SpiiPlus MMI Application Studio.         Safety and Faults Monitor.         RS232 Bus.         Fusion board         Checking the internal power supply to the printed circuit board         Checking the internal power supply to the printed circuit board         Checking the eugaity of the signal in the light guide         Ink circuit.         Measuring the ink flow rate.         Pressures.         Chec |

| 3.12 | Print head | 53 |
|------|------------|----|
|------|------------|----|

# 1 About this document

- u Make sure that this document is accessible at all times.
- u Insert all supplements received from Durst Phototechnik AG into this document.
- u Read and comply with this document and all other documents in the service documentation.

# 1.1 Purpose and target group

This document is part of the service documentation and contains information on the facilities for emergency operation and for diagnostics in the event of faults.

This information applies to printers of the Rho P10 200/250/HS range of Durst Phototechnik AG and should be referred to by the following personnel:

- n Durst service engineers (service engineer Durst group)
- n General service technicians (service technician distributor)
- n Trained customer's technicians (in-house technician)

# 1.2 Revisions

| Edition of the document | What is new?  |
|-------------------------|---------------|
| 18.06.2015              | First edition |

Tab. 1: Revision index

# 1.3 Symbols and markers

| Symbo | bl       | Meaning                                                                                                    |
|-------|----------|----------------------------------------------------------------------------------------------------|
| ü     |          | Pre-requirement for an action                                                                                 |
| u     |          | Request for a single-step action                                                                              |
| 1.    |          | Step within a request for a multi-step action                                                                 |
| Ê     |          | Result of an action sequence                                                                                  |
| i     |          | Note for easier or safer work                                                                                 |
| à     |          | Cross-reference                                                                                               |
|       | DANGER!  | Immediately dangerous situation, where disregard of the safety measures will lead to death or serious injury. |
|       | WARNING! | Potentially dangerous situation, where disregard of the safety measures may lead to death or serious injury.  |
|       | CAUTION! | Potentially dangerous situation, where disregard of safety measures may lead to minor injury.                 |
| NOTE! |          | Potentially dangerous situation, where disregard of safety measures may lead to damage to property.           |

### Tab. 2: Symbols and markers

### 1.3.1 Structure of warnings

Warnings are structured as follows (shown here as an example: the warning level "WARNING"):

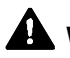

# WARNING! Type and source of the hazard

Consequences of the hazard.

- w Measures for avoiding the hazard.
- $\, {\scriptstyle \cup} \,$  Read the warning and comply with it.

# 2 Emergency operation

In the event of some faults (such as a defective UV bulb), emergency operation is available. Some types of emergency operation are displayed in the bottom right corner of the printer software as "Emergency op.".

w Comply with the pre-requirements (e.g. software version and firmware version) for emergency operation.

# 2.1 Emergency operation with only one UV lamp

### 2.1.1 Pre-requirements

- ü It must be known which UV bulb is not operational.
- ü The signal "shutter closed" must be operational for both UV lamps
- ü The necessary software must be installed:

### Checking the operation of the "Shutter closed" signal

- 1. Select the **Other** tab.
- 2. Open and close the shutters for UV lamp 1 and UV lamp 2.
- 3. Check that the "Shutter closed" input is correctly displayed at the Pilz safety controller

If the "Shutter closed" signal is missing for either UV lamp, the Pilz safety controller intervenes and prevents emergency operation.

### Procedure if the "Shutter closed" signal is missing

Bridge the "shutter closed" signal at the connection unit of the UV system (relays K4 and K5).

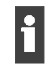

w After exchanging the defective component and deactivation of emergency operation, remove the bridge otherwise the UV system will not operate correctly.

### 2.1.2 Activating emergency operation

- 1. Agree with the customer which emergency operation to select:
  - Unidirectional glossy
  - Unidirectional matt
- 2. Make sure that all components (EPS, cables, bulb, exhaust fan) are operational for the selected lamp. If necessary, exchange the position of a component.
- 3. Activate emergency operation in the DurstPrinter.setup file: Change the value for RhoUVLampEmergencyOperation accordingly and insert/change the parameter with the respective value.

| Print mode                 | Lamp required | Value for<br>RhoUVLampEmergencyOperation |
|----------------------------|---------------|------------------------------------------|
| Not in emergency operation | Both lamps    | 0                                        |
| Unidirectional glossy      | Lamp 1        | 1                                        |
| Unidirectional matt        | Lamp 2        | 2                                        |

Tab. 3: Available values for RhoUVLampEmergencyOperation

- 4. Save the DurstPrinter.setup file.
- 5. Restart the printer software.
- 6. Select the **Configuration** tab.
- 7. Press the **Send to Rho** button in the **Feature Data** area.

# 3 Diagnostics

# 3.1 Troubleshooting with printer software

### 3.1.1 Commands

### Operational interrogation of sensors

| u | Select Communication in the | printer software tab | . and send the appropriate | command. |
|---|-----------------------------|----------------------|----------------------------|----------|
|   |                             |                      | , and bond the appropriate | oonnana. |

| Name        | Description / Data                                                                                                    | Command                                                                                                    | Answer                                                                                                    |
|-------------|----------------------------------------------------------------------------------------------------|----------------------------------------------------------------------------------------------------|----------------------------------------------------------------------------------------------------|
| Back Mark   | Sets the searching area for                                                                                                    | .10BMDa                                                                                                    | .01BMDx                                                                                                    |
| Query       | the next back mark in<br>Micrometer.<br>The next back mark will be<br>searched for 300mm from<br>the set distance.<br>Time-out : < 1 sec | a Distance in<br>Micrometer (Integer<br>Number)                                                                                                    | x = Distance in<br>- Micrometer (Integer-<br>Number)                                                                                                    |
| Back Mark   | Queries the position of back                                                                                                    | .10BMQ                                                                                                    | .01BMQxy                                                                                                    |
| Query       | mark<br>Time-out : < 1 sec                                                                                                    |                                                                                                    | x =Difference to<br>expected<br>position in<br>micrometer $y = 0$ No Error $y = 10C2$ Back mark not<br>found $y = 10C3$ Back mark not<br>yet reached                           |
| Config Data | Reads the saved values for                                                                                                    | .10CDR                                                                                                    | .01CDRxxxyyy000zzz0000                                                                                                    |
| Read        | print plane Offset and Head<br>Media Distance Offset<br>(Time-out: < 1 sec)                                                              |                                                                                                    | <ul> <li>x = Offset Reference<br/>position carriage<br/>(in Pixel)</li> <li>y = HeadMediaDistance<br/>(in 1/10mm)</li> <li>z = BackmarkSensorOffset<br/>(in 1/10mm)</li> </ul> |
| Config Data | Sets the values for different                                                                                                    | .10CDWaaabbbcccddd0000                                                                                                    | .01CDWx                                                                                                    |
| wnte        | mechanical tolerances.<br>Time-out : < 1 sec                                                                                             | aaa = Offset reference<br>position carriage (in<br>Pixel)<br>bbb = Print plane offset (in<br>1/10 mm)(in Pixel)<br>ccc = ????<br>ddd = Backmark Sensor<br>Offset (in 1/10 mm) | x = No Error                                                                                                    |
| Clamp Roll  | Opens/closes the clamp                                                                                                    | .10CRab                                                                                                    | .01CRxy                                                                                                    |
|             | Time-out : < 1 sec                                                                                                    | a =Roller (1 Sign) $a = 0$ Front roll $a = 1$ Back roll $b =$ Open/Close (1 Sign) $b = 0$ Close $b = 1$ Open                                                                  | x =Roller (1 Sign) $x = 0$ Front roll $x = 1$ Back roll $y =$ Open/Close (1 Sign) $y = 0$ Close $y = 1$ Open                                                                   |
| Calibrate   | Fine Adjustment of Media                                                                                                    | .10CMAab                                                                                                    | .01CMAxy                                                                                                    |

| Media<br>Advance                     | Advance. One feeding pass<br>of 35mm will be adjusted by<br>yyy micrometer<br>Time-out: < 1 sec | a =<br>b =                                                                            | Encoder (1 Sign)<br>Feeding correction in<br>micrometer (integer, 5<br>signs)                                                         | x =<br>y =                                                              | Encoder (1 Sign)<br>Feeding correction in<br>micrometer (integer, 5<br>signs)                                                                                                    |
|--------------------------------------|-------------------------------------------------------------------------------------------------|---------------------------------------------------------------------------------------|----------------------------------------------------------------------------------------------------|-------------------------------------------------------------------------|----------------------------------------------------------------------------------------------------|
| Check                                | Query Status of different                                                                       | .10CF                                                                                 | PS                                                                                                    | .01C                                                                    | PSxyz                                                                                                    |
| Pressure<br>Status                   | pressures                                                                                       |                                                                                       |                                                                                                    | x =<br>x = 0<br>x = 1<br>y =<br>y = 0<br>y = 1<br>z =<br>z = 0<br>z = 1 | Status Purge<br>pressure<br>OK<br>Not OK<br>Status Meniscus<br>pressure<br>OK<br>Not OK<br>Status Lung<br>negative pressure<br>OK<br>Not OK                                                                     |
| Check Textile                        | Position of the Textile Switch                                                                  | .10CT                                                                                 | ſS                                                                                                    | .01C                                                                    | TSx                                                                                                    |
| Switch                               |                                                                                                 |                                                                                       |                                                                                                    | x =<br>x = 0<br>x = 1<br>x = 2                                          | Status<br>Open<br>Arrester<br>Blocked                                                                                                    |
| Switch                               |                                                                                                 | .10CS                                                                                 | SI <on></on>                                                                                                    |                                                                         |                                                                                                    |
| lonizer                              |                                                                                                 |                                                                                       |                                                                                                    |                                                                         |                                                                                                    |
| Drop Fly<br>Time<br>Compensatio<br>n | Sets the values for the drop<br>fly time compensation<br>Answer : < 1 sec                       | .10DF<br>a = 0<br>a = 1<br>a = 2<br>a = 3<br>b =<br>b = R<br>b = R<br>b = L<br>cccc = | TCabcccc<br>Cyan<br>Magenta<br>Yellow<br>Black<br>Printing direction<br>Right à Left<br>Left à Right<br>= Difference in 1/10<br>Pixel | .01D                                                                    | FTC                                                                                                    |
| Set Drop                             |                                                                                                 | .10DF                                                                                 | ROP <nr></nr>                                                                                                    |                                                                         |                                                                                                    |
| NUMBER                               |                                                                                                 |                                                                                       |                                                                                                    |                                                                         |                                                                                                    |
| Door Safety                          | Locks/Unlocks doors                                                                             | .10DS                                                                                 | SPRa                                                                                                    | .01D                                                                    | SPRx                                                                                                    |
| Relais                               | Time-out . < To see                                                                             | a =<br>a = 0<br>a = 1                                                                 | Command<br>Lock<br>Unlock                                                                                                    | x =<br>x = 0<br>x = 1<br>x = 2<br>x = 0<br>x = 1                        | Answer<br>à When locking:<br>No error, doors<br>locked<br>Doors not locked<br>Carriage motor not<br>ready<br>à When unlocking:<br>OK, doors locked<br>Sledge movement<br>active, doors could<br>not be unlocked |

### 3 Diagnostics

| Door Safety               | Query, if doors are<br>open/close<br>Time-out : < 1 sec                   | .10DS                                   | PS                                                                                                    | .01DS                                                                                                    | .01DSPSxy                                                                                                    |  |
|---------------------------|---------------------------------------------------------------------------|-----------------------------------------|----------------------------------------------------------------------------------------------------|----------------------------------------------------------------------------------------------------|----------------------------------------------------------------------------------------------------|--|
| Switch                    |                                                                           |                                         |                                                                                                    | x = 0<br>x = 1                                                                                                    | Doors closed<br>Doors open                                                                                                    |  |
| Expose with<br>2 UV Lamps | For better curing in backlit                                              | .10EV                                   | /TULa                                                                                                    | .01EV                                                                                                    | VTULx                                                                                                    |  |
|                           | mode this printing mode with<br>both lamps simultaneously<br>can be used. | a =<br>a = 0<br>a = 1<br>a = 2<br>a = 3 | Parameter (1 Sign)<br>Both lamps<br>Only following lamp<br>Only leading lamp<br>(Glossy Mode)<br>No Lamp (for testing<br>only) | x =<br>x = 0<br>x = 1<br>x = 2<br>x = 3                                                                                                    | Parameter (1 Sign)<br>Both lamps<br>Only following lamp<br>Only leading lamp<br>(Glossy Mode)<br>No Lamp (for testing<br>only)                                                                                                    |  |
| Feature Data              | Gives information about                                                   | .10FD                                   | R                                                                                                    | .01FD                                                                                                    | Rtuvwxy00z0                                                                                                    |  |
| Read                      | installed HW options.                                                     |                                         |                                                                                                    | t = t = 0<br>t = 1<br>t = 2<br>t = 3<br>t = 4<br>t = 5<br>t = 6<br>t = 7<br>u = 1<br>v = 4<br>w = 1<br>x = 0<br>x = 2<br>x = 5<br>y = 0<br>y = 4<br>y = 0<br>y = 4<br>z = 0<br>z = 2<br>z = 4<br>z = 2<br>z = 6<br>z = 7 | Rho type (1 sign)<br>CMYK<br>CMYK+Spot1<br>CMYK+Spot2<br>CMYK+Spot1+2<br>CMYK+Light<br>CMYK+Light+Spot1<br>CMYK+Light+Spot2<br>CMYK+Light+Spot1+2<br>UV lamp type (1 sign)<br>Dr. Hönle Test Mode<br>Amount print heads /<br>Color (1 sign)<br>4 print heads / Color<br>Type Print heads (1<br>sign)<br>2 Print heads / Color<br>Type Print heads (1<br>sign)<br>2 Print heads / Color<br>(Twin Tank)<br>Ink circulation (1 sign)<br>No circulation<br>Spot 1 circulating<br>Spot 2 circulating<br>Spot 1+2 circulating<br>Spot 1+2 is white, but<br>pump only running for<br>Spot 1<br>Ionizer option (1 sign)<br>No ionizer<br>Ionizer<br>Transport Option (1<br>sign)<br>standard<br>dual roll option<br>triple roll option<br>textile + dual roll<br>option<br>textile + triple roll<br>option<br>textile + dual roll +<br>triple roll option |  |

| Feature Data               | Sets Information to the                                                                                         | .10FD                                                                                                    | .10FDWabcdef00g0                                                                                                    |                                                                                                    | Wtuvwxy00z0                                                                                                    |
|----------------------------|----------------------------------------------------------------------------------------------------|----------------------------------------------------------------------------------------------------|----------------------------------------------------------------------------------------------------|----------------------------------------------------------------------------------------------------|----------------------------------------------------------------------------------------------------|
| Write                      | sets information to the<br>installed HW-Options<br>When receiving non valid<br>Parameters a *' is the<br>answer | a = 0 = 0 $a = 1 = 2 = 3 = 4 = 3 = 4 = 3 = 4 = 5 = 1 = 6 = 1 = 2 = 6 = 1 = 2 = 6 = 1 = 2 = 2 = 6 = 5 = 5 = 5 = 5 = 5 = 5 = 5 = 5 = 5$ | Rho type (1 sign)<br>CMYK<br>CMYK+Spot1<br>CMYK+Spot2<br>CMYK+Spot1+2<br>CMYK+Light<br>CMYK+Light+Spot1<br>CMYK+Light+Spot2<br>CMYK+Light+Spot2<br>CMYK+Light+Spot1+2<br>UV lamp type (1 sign)<br>Dr. Hönle Test Mode<br>Amount print heads /<br>Color (1 sign)<br>4 print heads / Color<br>Type Print heads / Color<br>Type Print heads (1<br>sign)<br>2 Print heads / Color<br>Type Print heads (1<br>sign)<br>2 Print heads / Color<br>(Twin Tank)<br>Ink circulation (1 sign)<br>No circulation<br>Spot 1 circulating<br>Spot 1+2 circulating<br>Spot 1+2 circulating<br>Spot 1+2 is white, but<br>pump only running for<br>Spot 1<br>Ionizer option (1 sign)<br>No ionizer<br>Ionizer<br>Transport Option (1<br>sign)<br>standard<br>dual roll option<br>triple roll option<br>textile + dual roll<br>option<br>textile + triple roll<br>option<br>textile + dual roll<br>option | t = 0<br>t = 0<br>t = 1<br>t = 2<br>t = 3<br>t = 4<br>t = 5<br>t = 6<br>t = 7<br>u = 1<br>v = 4<br>w = 1<br>x = 0<br>x = 23<br>x = 5<br>y = 0<br>y = 4<br>y = 0<br>y = 4<br>z = 2<br>z = 3<br>z = 4<br>z = 2<br>z = 3<br>z = 4<br>z = 2<br>z = 3<br>z = 4<br>z = 2<br>z = 3<br>z = 4<br>z = 2<br>z = 3<br>z = 4<br>z = 2<br>z = 3<br>z = 4<br>z = 2<br>z = 3<br>z = 4<br>z = 2<br>z = 3<br>z = 4<br>z = 2<br>z = 3<br>z = 4<br>z = 2<br>z = 3<br>z = 4<br>z = 2<br>z = 2<br>z = 3<br>z = 4<br>z = 2<br>z = 3<br>z = 4<br>z = 5<br>z = 6<br>z = 7<br>z = 2<br>z = 3<br>z = 4<br>z = 5<br>z = 6<br>z = 7<br>z = 2<br>z = 2<br>z = 3<br>z = 6<br>z = 7 | Rho type (1 sign)<br>CMYK<br>CMYK+Spot1<br>CMYK+Spot2<br>CMYK+Spot2<br>CMYK+Spot1+2<br>CMYK+Light<br>CMYK+Light+Spot1<br>CMYK+Light+Spot2<br>CMYK+Light+Spot1+2<br>UV lamp type (1 sign)<br>Dr. Hönle Test Mode<br>Amount print heads / Color<br>Type Print heads / Color<br>Type Print heads / Color<br>Type Print heads / Color<br>(Twin Tank)<br>Ink circulation (1 sign)<br>No circulation<br>Spot 1 circulating<br>Spot 1+2 circulating<br>Spot 1+2 circulating<br>Spot 1+2 is white, but<br>pump only running for<br>Spot 1<br>lonizer option (1 sign)<br>No ionizer<br>Ionizer<br>Transport Option (1<br>sign)<br>standard<br>dual roll option<br>triple roll option<br>textile + dual roll<br>option<br>textile + triple roll<br>option<br>textile + dual roll +<br>triple roll option |
| Get Error                  | Answer: last error code of                                                                                      | .10GE                                                                                                    |                                                                                                    | .01GE                                                                                                    | Еху                                                                                                    |
|                            | Error Stack.<br>Time-out : < 1 sec                                                                              |                                                                                                    |                                                                                                    | x =                                                                                                    | Error Code                                                                                                    |
|                            |                                                                                                    |                                                                                                    |                                                                                                    | y =                                                                                                    | Amount in Stack                                                                                                    |
| Get JSP<br>Parameter       |                                                                                                    | .10GJ                                                                                                    | ISP                                                                                                    | .01GJ                                                                                                    | ISP <dd><ii></ii></dd>                                                                                                    |
| Get Channel<br>Puls length |                                                                                                    | .10GC                                                                                                    | CPL <c><s></s></c>                                                                                                    | .01G0<br>d> <jjj< td=""><td>CPL<c><s><ppp><dd<br>&gt;</dd<br></ppp></s></c></td></jjj<>                                                                                                    | CPL <c><s><ppp><dd<br>&gt;</dd<br></ppp></s></c>                                                                                                    |
| Get Firepuls               |                                                                                                    | .10GF                                                                                                    | P                                                                                                    | .01GF                                                                                                    | -P <iii><ddd></ddd></iii>                                                                                                    |

| Get Log text                  |                              | .10GL                          |                                             | .01GL                                        | _ <nr, text=""></nr,>                                                                     |
|-------------------------------|------------------------------|--------------------------------|---------------------------------------------|----------------------------------------------|-------------------------------------------------------------------------------------------|
| Get Roll<br>diameter          |                              | .10GRD <n></n>                 |                                             | .01GF                                        | RD <n,diam></n,diam>                                                                      |
| Get Windup                    |                              | .10GWS                         | Sa                                          | .01GV                                        | VSxyz                                                                                     |
| state                         |                              | a = a                          | ixis                                        | x =<br>y =<br>y = 2<br>y = 4<br>z =<br>z = 0 | Axis number<br>State<br>Off (not moving)<br>On (moving)<br>Error State<br>No Error        |
| Head Media                    | Queries printing height      | .10HMD                         | Q                                           | .01HN                                        | IDQxxxxy                                                                                  |
| Querry                        | Time-out : < 1 Sec           |                                |                                             | x =<br>y =<br>y = 0<br>y = 1<br>y = 2        | Position in 0.1 mm<br>(4 sign)<br>State<br>Sledge is on hold<br>Sledge is moving<br>Error |
| Head Media                    | Sets head media distance     | .10HMD                         | Saaaa                                       | .01HN                                        | /IDSx                                                                                     |
| Distance Set                  | Time-out : < 1 Sec           | a = Po<br>sig<br>Ra            | osition in 0.1 mm (4<br>gn)<br>ange 10 760  | x =<br>x = 0<br>x = 1                        | Error<br>No error<br>Invalid position                                                     |
| Header Tank                   | Switching On/Off the ink     | .10HTIL                        | а                                           | .01HT                                        | TLx                                                                                       |
| INK Level                     | tanks<br>Time-out : < 1 sec  | a =<br>a = 0<br>a = 1          | Command (1 sign)<br>On<br>Off               | x =<br>x = 0<br>x = 1                        | Command (1 sign)<br>On<br>Off                                                             |
| High Voltage                  | Switching on/off 150V for    | .10HVa                         |                                             | .01H∖                                        | /x                                                                                        |
|                               | Time-out : < 1 sec           | a =<br>a = 0<br>a = 1          | New Status<br>On<br>Off                     | x =<br>x = 0<br>x = 1                        | New Status<br>On<br>Off                                                                   |
| Ink<br>Circulation<br>Control |                              | .10ICC<                        | stat> <int><dur></dur></int>                | .01IC                                        | C <stat><int><dur></dur></int></stat>                                                     |
| Init Flag<br>Read             | Queries, if the printer is   | .10IFR                         |                                             | .01IFI                                       | ₹x                                                                                        |
| Read                          | Time-out : < 1 sec           |                                |                                             | x =<br>x = 0<br>x = 1                        | State<br>OK<br>Not OK                                                                     |
| JSP                           |                              | .10JSP<                        | <dd><ll></ll></dd>                          | .01JS                                        | P <dd><ii><err></err></ii></dd>                                                           |
| Ink Error                     | Query, if ink level in print | .10IEHT                        | а                                           | .01IEI                                       | HTwxyz0000                                                                                |
|                               | Time-out : < 2 sec           | a =<br>a = 0<br>a = 1<br>a = 2 | Color (1 sign)<br>Cyan<br>Magenta<br>Yellow | w =<br>w = 0<br>w = 1                        | State Printhead 1<br>(1 sign)<br>OK<br>Timeout when                                       |

|                         |                                                                                                    | a = 3<br>a = 4<br>a = 5<br>a = 6<br>a = 7                                               | Black<br>Spot 1<br>Spot 2<br>Spot 3<br>Spot 4                                                     |                                                                                                    |
|-------------------------|----------------------------------------------------------------------------------------------------|-----------------------------------------------------------------------------------------|---------------------------------------------------------------------------------------------------|----------------------------------------------------------------------------------------------------|
| Ink Error<br>Main Tank  | Query ink level in main tank<br>Time-out : < 1 sec                                                                                                    | .10IEMTa<br>a =<br>a = 0<br>a = 1<br>a = 2<br>a = 3<br>a = 4<br>a = 5<br>a = 6<br>a = 7 | a<br>color (1 sign)<br>Cyan<br>Magenta<br>Yellow<br>Black<br>Spot 1<br>Spot 2<br>Spot 3<br>Spot 4 | .01IEMTxyyy<br>x = color (1 sign)<br>x = 0 Cyan<br>x = 1 Magenta<br>x = 2 Yellow<br>x = 3 Black<br>x = 4 Spot 1<br>x = 5 Spot 2<br>x = 6 Spot 3<br>x = 7 Spot 4<br>y = ink amount in<br>percent (3 signs)<br>y = 000 < 2 lt<br>y = 020 2.0 - 4.0 lt<br>y = 040 4.0 - 6.2 lt<br>y = 080 8.4 - 10.1 lt<br>y = 100 > 10.1 lt |
| Ink Error<br>Waste Tank | Query ink level in waste tank<br>Time-out : < 1 sec                                                                                                    | .10IEVT                                                                                 |                                                                                                   | $\begin{array}{rl} .02 \text{IEVTxxx} \\ x = & \text{ink amount in} \\ & \text{percent (3 signs)} \\ x = 000 &< 2 \text{ lt} \\ x = 020 & 2.0 - 4.0 \text{ lt} \\ x = 040 & 4.0 - 6.2 \text{ lt} \\ x = 060 & 6.2 - 8.4 \text{ lt} \\ x = 080 & 8.4 - 10.1 \text{ lt} \\ x = 100 &> 10.1 \text{ lt} \end{array}$          |
| Load End                | Ends the loading of flexible<br>media<br>If front clamp roller and back<br>clamp rollers are closed and<br>the media is loaded then the<br>media will be tensioned.<br>Answers if all rollers are<br>closed<br>Time-out : < 1 sec | .10LE                                                                                   |                                                                                                   | .01LExyz<br>x = Back Clamp (1 sign)<br>x = 0 closed<br>x = 1 open<br>y = Front Clamp (1 sign)<br>y = 0 closed<br>y = 1 open<br>z = Media (1 sign)<br>z = 0 available<br>z = 1 not loaded                                                                                                    |
|                         | Activates the loading of                                                                                                    |                                                                                         |                                                                                                   |                                                                                                    |

|                          | flexible media.<br>All clamps will be opened<br>and the keyboard for manual<br>advancing/reversing will be<br>activated.<br>Time-out : < 1 sec                         |                                                               |                                                                                                    |
|--------------------------|----------------------------------------------------------------------------------------------------|---------------------------------------------------------------|----------------------------------------------------------------------------------------------------|
| Set LOIS<br>Offset       |                                                                                                    | .10SLOF <color><head><offs<br>et)</offs<br></head></color>    | .01SLOF <color><head><of<br>fset&gt;</of<br></head></color>                                                                                                    |
| Load Query               | The same as Load End, but<br>only queries the status.                                                                                                    | .10LQ                                                         | $\begin{array}{rll} .01LQxyz \\ x = & Back Clamp (1 sign) \\ x = 0 & closed \\ x = 1 & open \\ y = & Front Clamp (1 sign) \\ y = 0 & closed \\ y = 1 & open \\ z = & Media (1 sign) \\ z = 0 & available \\ z = 1 & not loaded \end{array}$ |
| Media Detect             | Query Medium Sensors<br>Time-out : < 1 sec                                                                                                    | .10MD                                                         | .01MDx<br>x = Medium Sensor (1<br>sign)<br>x = 0 Medium present<br>x = 1 left sensor free<br>x = 2 right sensor free<br>x = 3 both sensors free<br>(no Media)                                                                               |
| Media<br>Tension Set     | Sets the media tension<br>Time-out : < 1 sec                                                                                                    | .10MTSa<br>a = tension on media in<br>percent<br>Range 10 100 | .01MTSx<br>x = tension on media in<br>percent<br>Range 10 100                                                                                                    |
| Paper<br>Advance Line    | Starts media advance with<br>the width of one line. The<br>value of the advance<br>movement is set with the<br>command "Set Line<br>Micrometer".<br>Time-out : < 1 sec | .10PAL                                                        | .01PAL<br>The answer to the<br>command is immediately,<br>even if the media advance<br>has not been finished yet.<br>The query if media<br>advance has been finished<br>must be done using the<br>command "Paper Advance<br>Query"          |
| Paper<br>Advance<br>Mark | Starts the media advance<br>until the next backside mark.<br>Searching area are the next<br>300 mm.<br>Time-out : < 1 sec                                              | .10PAM                                                        | .01PAM<br>The answer to the<br>command is immediately<br>even if the paper advance<br>is not yet executed.<br>The query if the media<br>advance has been<br>finished, has to bee done<br>using the command "Paper<br>Advance Query".        |

| Paper                    | Query if media advance has                     | .10PAQ                                                                                                    | .01PALx                                                                                                    |
|--------------------------|------------------------------------------------|----------------------------------------------------------------------------------------------------|----------------------------------------------------------------------------------------------------|
| Advance<br>Query         | been executed.<br>Time-out : < 1 sec           |                                                                                                    | <ul> <li>x = State</li> <li>x = 0 Last paper advance finished</li> <li>x = 1 Paper advance active</li> <li>x = 2 Error</li> </ul>                                                                                                    |
| Paper                    | Starts slow paper advance                      | .10PASL                                                                                                    | .01PASL                                                                                                    |
| Advance<br>Slowly        | lime-out : < 1 sec                             |                                                                                                    | The media advance must<br>be stopped with the<br>command "Paper Advance<br>Stop"                                                                                                    |
| Paper<br>Advance<br>Stop | Stops slow media advance forward or backward   | .10PAST                                                                                                    | .01PAST                                                                                                    |
| Print Carriage           | Purging and wiping the print                   | .10PCCabcdefghi                                                                                                    | .01PCCrstuvwxyz                                                                                                    |
| Cleaning<br>Cycle        | heads                                          | <ul> <li>a = type of cleaning cycle<br/>(1 sign)</li> <li>a = 0 Long Purge</li> <li>a = 1 Short Purge</li> <li>b = Row 1 (1 sign), Lc/Lm<br/>left</li> <li>b = 0 no purging</li> <li>b = 1 purging</li> <li>c = Row 2, YM left</li> <li>à Like Row 1</li> <li>d = Row 3, CK left</li> <li>à Like Row 1</li> <li>e = Row 4, Spot 1+2 left</li> <li>à Like Row 1</li> <li>f = Row 5, Spot 1+2 right</li> <li>à Like Row 1</li> <li>g = Row 6, CK right</li> <li>à Like Row 1</li> <li>h = Row 7, YM right</li> <li>à Like Row 1</li> <li>i = Row 8, Lc/Lm right</li> <li>à Like Row 1</li> </ul> | <ul> <li>r = type of cleaning cycle<br/>(1 sign)</li> <li>r = 0 Long Purge</li> <li>r = 1 Short Purge</li> <li>s = Row 1 (1 sign), Lc/Lm<br/>left</li> <li>s = 0 no purging</li> <li>s = 1 purging</li> <li>t = Row 2, YM left<br/>à Like Row 1</li> <li>u = Row 3, CK left<br/>à Like Row 1</li> <li>v = Row 4, Spot 1+2 left<br/>à Like Row 1</li> <li>w = Row 5, Spot 1+2 right<br/>à Like Row 1</li> <li>x = Row 6, CK right<br/>à Like Row 1</li> <li>y = Row 7, YM right<br/>à Like Row 1</li> <li>z = Row 8, Lc/Lm right<br/>à Like Row 1</li> </ul> |
| Print Carriage           | Starts print carriage                          | .10PCMa                                                                                                    | .01PCMx                                                                                                    |
| Move                     | movement to set position<br>Time-out : < 1 sec | a = position from purge<br>side in 0.1 mm steps<br>range 0 51000                                                                                                    | x = Error State                                                                                                    |
| Print carriage           |                                                | .10PCP                                                                                                    | .01PCPx                                                                                                    |
| рагк                     |                                                |                                                                                                    | <ul> <li>x = State</li> <li>x = 0 In park position and initialized</li> <li>x = 1 Not in park position or moving</li> <li>x = 2 Not initialized</li> </ul>                                                                                                    |
| Print Carriage           | Query status print sledge                      | .10PCQ                                                                                                    | .01PCQxyyyyyy                                                                                                    |

| Query                | Time-out : < 1 sec        |                                                                                                 |                                                                                                    | x =<br>x = 0<br>x = 1<br>x = 2<br>x = 3<br>x = 4<br>x = 5<br>y =                                                                                               | Status (1 sign)<br>sledge still<br>sledge moves<br>Crash Sensor<br>activated during last<br>movement<br>Error on SPii<br>Print Sledge not<br>initialized<br>Print Encoder Error<br>Position of print<br>sledge purge side in<br>1/400 inch<br>(-11000 90000)                                                                   |
|----------------------|---------------------------|-------------------------------------------------------------------------------------------------|----------------------------------------------------------------------------------------------------|----------------------------------------------------------------------------------------------------|----------------------------------------------------------------------------------------------------|
| Printhead            | Ink Heater On / Off       | .20PHF                                                                                          | lCabbb                                                                                                    | .02PH                                                                                                    | НСхууу                                                                                                    |
| Heater<br>Control    |                           | a =<br>a = N<br>a = F<br>b =                                                                    | Status (1 sign)<br>ink heater on<br>ink heater off<br>ink temperature in<br>0.1 °C range 400<br>600 (40 °C 60 °C)<br>(3 signs)                               | x =<br>x = N<br>x = F<br>y =                                                                                                    | Status (1 sign)<br>ink heater on<br>ink heater off<br>ink temperature in<br>0.1 °C range 400<br>600 (40 °C 60 °C)<br>(3 signs)                                                                                                    |
| Printhead            | Queries Status Ink Heater | .10PHF                                                                                          | lQa                                                                                                    | .01PH                                                                                                    | HQwxyz                                                                                                    |
| Heater Query         | Time-out < 2 sec          | a = 0<br>a = 1<br>a = 2<br>a = 3<br>a = 4<br>a = 5<br>a = 6<br>a = 7                            | color (1 sign)<br>Cyan<br>Magenta<br>Yellow<br>Black<br>Spot 1<br>Spot 2<br>Spot 3<br>Spot 4                                                                 | w =<br>w = 0<br>w = 1<br>w =C<br>w =H<br>w =S<br>w =P<br>w =X<br>x =<br>y =<br>z =                                                                             | State Head 1 (1 sign)<br>Temperature +/- 2 °C<br>Control switched off<br>Head too cold<br>Head too hot<br>short circuit on NTC<br>cable broken on NTC<br>Cable broken on NTC<br>Timeout or Head not<br>available<br>State Head 2 (1 sign)<br>à like Head 1<br>State Head 3 (1 sign)<br>à like Head 4 (1 sign)<br>à like Head 1 |
| Printhead            | Query print head          | .10PHT                                                                                          | Q <color><head></head></color>                                                                                                    | .01PH                                                                                                    | TQxyzzz                                                                                                    |
| Temperature<br>Query | temperature               | a = 0<br>a = 1<br>a = 2<br>a = 3<br>a = 4<br>a = 5<br>a = 6<br>a = 7<br>b = 0<br>b = 1<br>b = 3 | Color (1 sign)<br>Cyan<br>Magenta<br>Yellow<br>Black<br>Spot 1<br>Spot 2<br>Spot 3<br>Spor 4<br>Head (tank) (1 sign)<br>Head 1<br>Head 2<br>Head 3<br>Head 4 | $\begin{array}{c} x = \\ x = 0 \\ x = 1 \\ x = 2 \\ x = 3 \\ x = 4 \\ x = 5 \\ x = 6 \\ x = 7 \\ y = \\ y = 0 \\ y = 1 \\ y = 2 \\ y = 3 \\ zzz = \end{array}$ | Color (1 sign)<br>Cyan<br>Magenta<br>Yellow<br>Black<br>Spot 1<br>Spot 2<br>Spot 3<br>Spor 4<br>Head (tank) (1 sign)<br>Head 1<br>Head 2<br>Head 3<br>Head 4<br>print head                                                                                                    |

|                              |                                                                                                 |                                                                                                    |                                                                                                    |                                                                                                    | temperature<br>(3 signs)<br>number temperatur<br>in 0.1°C<br>XXX Error                                                                                                    |
|------------------------------|-------------------------------------------------------------------------------------------------|----------------------------------------------------------------------------------------------------|----------------------------------------------------------------------------------------------------|----------------------------------------------------------------------------------------------------|----------------------------------------------------------------------------------------------------|
| Print Head                   | Sets the amplitude of the                                                                       | .10PH\                                                                                                    | /Sabcd                                                                                                    | .01PH                                                                                                    | IVSwxyz                                                                                                    |
| Voltage Set<br>(Single Slot) | FIRE pulse on the printhead<br>Time-out < 2s                                                    | a =<br>b =<br>c =<br>d =                                                                                       | Color (1 sign)<br>Head (1 sign)<br>Slot (1 signs)<br>Volt (1 signs)                                                                                                    | W =<br>X =<br>y =<br>Z =                                                                                      | Color (1 sign)<br>Head (1 sign)<br>Slot (1 signs)<br>Volt (1 signs)                                                                                                    |
| Paper<br>Reverse<br>Slowly   | Paper Reverse Slowly                                                                            | .10PRS                                                                                                    | SL                                                                                                    | .01PR                                                                                                    | SL                                                                                                    |
| Query dual<br>roll           |                                                                                                 | .10QDF                                                                                                    | 3                                                                                                    | .01QE<br>x =<br>x = 0<br>x = 1<br>y =<br>y = 0<br>y = 1                                                       | DRxy<br>unroll<br>Single roll<br>Dual roll<br>windup<br>Single roll<br>Dual roll                                                                                                    |
| Query heater control status  |                                                                                                 | .10QH(                                                                                                    | CS                                                                                                    | .01QF                                                                                                    | ICS <e><s><ttt></ttt></s></e>                                                                                                    |
| Query ionizer<br>alarm       |                                                                                                 | .10QIA                                                                                                    |                                                                                                    | .01QI                                                                                                    | A <e></e>                                                                                                    |
| LOIS Offset<br>Query         | To read out the set switching<br>point of the ink level sensor<br>(LOIS).<br>Time-out : < 1 sec | .10QLC<br>a =<br>a = 0<br>a = 1<br>a = 2<br>a = 3<br>a = 4<br>a = 5<br>a = 6<br>a = 7<br>b =<br>c = 0<br>c = 1 | DFabc<br>Color (1 sign)<br>Cyan<br>Magenta<br>Yellow<br>Black<br>Spot 1<br>Spot 2<br>Spot 3<br>Spot 4<br>Head (1 sign)<br>0 oder 1<br>Tank (1 sign)<br>Color 1<br>Color 2 | .01QL<br>w = 0<br>w = 1<br>w = 2<br>w = 3<br>w = 4<br>w = 5<br>w = 6<br>w = 7<br>x =<br>y = 0<br>y = 1<br>z = | OFwxyzzz<br>Color (1 sign)<br>Cyan<br>Magenta<br>Yellow<br>Black<br>Spot 1<br>Spot 2<br>Spot 3<br>Spot 4<br>Head (1 sign)<br>0 oder 1<br>Tank (1 sign)<br>Color 1<br>Color 2<br>Offset for switching<br>point in 10mV Steps<br>(3 sign) |
| Query Quality<br>Mode        | Query about number of<br>passes etc.<br>Time-out < 1 sec                                        | .10QM0                                                                                                    | Q                                                                                                    | .01QN<br>x =<br>y =<br>y = 0<br>y = 1                                                                         | MQxxy<br>Number of Passes,<br>which are set at the<br>time (2 sign)<br>Spot Mode (1 sign)<br>No spot Colors in use<br>Spot Colors in use                                                                                                |

| Set Quality                     | Sets Interlaced Mode                                                                                                    | .10QMa                       | aab                                                                                                    | .01QN                                                                                                    | Лхху                                                                                                    |
|---------------------------------|----------------------------------------------------------------------------------------------------|------------------------------|----------------------------------------------------------------------------------------------------|----------------------------------------------------------------------------------------------------|----------------------------------------------------------------------------------------------------|
| Mode                            |                                                                                                    | a =<br>b =<br>b = 0<br>b = 1 | Number of Passes,<br>which are set at the<br>time (2 sign)<br>Spot Mode (1 sign)<br>No spot Colors in use<br>Spot Colors in use | x =<br>y =<br>y = 0<br>y = 1                                                                              | Number of Passes,<br>which are set at the<br>time (2 sign)<br>Spot Mode (1 sign)<br>No spot Colors in use<br>Spot Colors in use                                                                                                    |
| Query purge                     |                                                                                                    | .10QPS                       | 3                                                                                                    | .01QF                                                                                                    | 'Sx                                                                                                    |
| Switch                          |                                                                                                    |                              |                                                                                                    | x =<br>x = 0<br>x = 1                                                                                     | State<br>Purgetray closed<br>Purgetray opened                                                                                                    |
| Reference<br>Positions<br>Query | With this you can check<br>which actors have reached<br>the ref. positions.<br>Time-out : < 1 sec                                                                                                    | .10RPG                       | 2                                                                                                    | .01RP<br>w =<br>w = 0<br>w = 1<br>x =<br>x = 0<br>x = 1<br>y =<br>y = 0<br>y = 1<br>z =<br>z = 0<br>z = 1 | Qw0x00y00z<br>Status reference<br>query (1 sign)<br>done<br>Positioning running<br>Head Media Distance<br>(1 sign)<br>Reference found<br>Reference not yet<br>found<br>Paper advance (1<br>sign)<br>Reference found<br>Reference not yet<br>found<br>Print Sledge (1 sign)<br>Reference not yet<br>found<br>Reference not yet<br>found |
| Reference<br>Positions Set      | Starts Initialization.<br>Following parts will be set to<br>reference:<br>Sledge (Height), Sledge<br>(Width), Paper advance<br>motor<br>With this command only the<br>initialization process will be<br>started, if the Initialization is<br>finished has to be read out<br>with the command<br>"Reference Position Query":<br>The length of the<br>initialization can take up to<br>2minutes.<br>Time-out : < 1 sec | .10RPS                       | 3                                                                                                    | .01RP                                                                                                    | S                                                                                                    |
| Set axis<br>mode                |                                                                                                    | .10SA                        | 1 <a><r></r></a>                                                                                                    | .01SĀ                                                                                                    | M <a><r></r></a>                                                                                                    |
| Start Adress                    | Printing starts                                                                                                    | .10SAS                       | Aaaaaabbbbbbcd                                                                                                    | .01SA                                                                                                    | SAxxxxyyyyy                                                                                                    |

| Stop Adress               | Receives data fort he next<br>line<br>Time-out : < 1 sec | <ul> <li>a = Image Data Start<br/>Address (5 signs)</li> <li>b = Image Data Stop<br/>Address (5 signs)</li> <li>c = Linebuffer No. 1/2<br/>(1 signs)</li> <li>d = Parameter (1 sign)</li> <li>d = 0 not first line</li> <li>d = 2 first line</li> </ul> | x = Image Data Start<br>Address (5 signs)<br>y = Image Data Stop<br>Address (5 signs) |
|---------------------------|----------------------------------------------------------|----------------------------------------------------------------------------------------------------|---------------------------------------------------------------------------------------|
| Signal buzzer<br>lamp     |                                                          | .10SBL <s></s>                                                                                                    | .01SBL <s></s>                                                                        |
| Set fire puls             |                                                          | .10SFP <iii><ddd></ddd></iii>                                                                                                    | .01SFP <iii><ddd></ddd></iii>                                                         |
| Set channel puls length   |                                                          | .10SCPL <c><s><iii><ddd><jjj .01scpl<c=""><s><iii><dd<br>&gt; <jjj>,<err></err></jjj></dd<br></iii></s></jjj></ddd></iii></s></c>                                                                                                    |                                                                                       |
| Set channel<br>JSP length |                                                          | .10SCJL <c><s><iii><ddd><jjj<br>&gt;</jjj<br></ddd></iii></s></c>                                                                                                    | .01SCJL <c><s><iii><ddd><br/><jjj>,<err></err></jjj></ddd></iii></s></c>              |
| Set double firepuls       |                                                          | .10SDFP> <iii><ddd><jjj></jjj></ddd></iii>                                                                                                    | .01SDFP> <lll><ddd><jjj>,&lt;<br/>err&gt;</jjj></ddd></lll>                           |
| Set JSP puls              |                                                          | .10SJSP> <lll><ddd><jjj></jjj></ddd></lll>                                                                                                    | .01SJSP> <iii><ddd><jjj>,&lt;<br/>err&gt;</jjj></ddd></iii>                           |
| Set data load<br>delay    |                                                          | .10SDLD <ddd></ddd>                                                                                                    | .01SDLD <ddd>,<err></err></ddd>                                                       |
| Start data<br>transfer    |                                                          | .10SDT                                                                                                    | .01SDT <r></r>                                                                        |
| Switch Elge<br>off        |                                                          | .10SEO                                                                                                    | .01SEO                                                                                |
| Set LOIS<br>offset        |                                                          | .10SLOF <c><h><t>&lt;000&gt;</t></h></c>                                                                                                    | .01SLOF <c><h><t>&lt;000&gt;</t></h></c>                                              |
| Set Line                  | Sets the width of the media                              | .10SLMa                                                                                                    | .01SLMx                                                                               |
| Width<br>Micrometer       | advance in Micrometer.<br>Time-out < 1 sec               | a = Amount of feeding<br>Micrometer                                                                                                    | x = Amount of feeding<br>Micrometer                                                   |
| Set print velocity        |                                                          | .10SPV <n><v.v></v.v></n>                                                                                                    | .01SPV <e>,<v.v></v.v></e>                                                            |
| Set queue<br>parameter    |                                                          | .10SQP <a><bbbb><uuu><w<br>ww&gt;<i></i></w<br></uuu></bbbb></a>                                                                                                    | .01SQP <a><bbbb><uuu>&lt;<br/>www&gt;<i></i></uuu></bbbb></a>                         |
| Set                       | Sets the resolution for the                              | .10SRESa                                                                                                    | .01SRESx                                                                              |

| Set Roll<br>Width       Sets the media width       .10SRWaaaa       .01SRWxxxy         a =       Width range (1000 –<br>3200)       x =       Width range (1000 –<br>3200)         Textlie Bar<br>Query       Query, if the bars for textile<br>print are mounted.       .10TBQ       .01TBQx         Table<br>Vakuum Fan       Query int are mounted.       .10TVF-Step>       .01TVFxx         Table<br>Vakuum Fan       Sets the rpm for the vacuum<br>fan below the printplane<br>Time-out : < 1 sec       .10TVF-Step>       .01TVFxx         x = 0       Sets the rpm for the vacuum<br>fan below the printplane<br>Time-out : < 1 sec       .10TVL-Step>       .01TVFxx         x = 0       0 Fan on<br>x = 16       16 Fan off       x = 0 Fan on<br>x = 16       Fan off         Transmit<br>Next Line       Quesries readiness fort he<br>next line.       .10TNL       .01TNLwxyz       .01TNLwxyz         Y = 0       Not Paper End<br>w = 14 Paper End       Fan off       x = 16 Fan off       x = 0 Not Paper End         will be checked if the wind-<br>up motor works cyclic and<br>sends back y = 1 if the motor<br>is not switching off.       Fan off       x = 1       Stacker OK         z = 1       Stacker flag shows, that<br>the stacker flag shows, that<br>the stacker flag shows, that<br>the stacker flag shows, that<br>the stacker flag shows, that<br>the stacker flag shows, that<br>the stacker flag shows, that<br>the stacker flag shows, that<br>the stacker flag shows, that<br>the stacker flag shows, that<br>the stacker flag shows,                  | Resolution for<br>Printing | print                                                                                                    | a =                                                   | Resolution                                                                                                    | x =                                                                  | Resolution                                                                                                    |
|----------------------------------------------------------------------------------------------------|----------------------------|----------------------------------------------------------------------------------------------------|-------------------------------------------------------|----------------------------------------------------------------------------------------------------|----------------------------------------------------------------------|----------------------------------------------------------------------------------------------------|
| Width       a =       Width range (1000 - 3200)       x =       Width range (1000 - 3200)         Textile Bar Query       Query, if the bars for textile print are mounted.       .10TBQ       .01TBQx         Query       Query       Intervention       .10TBQ       .01TBQx         Table Query       Sets the rpm for the vacuum fan below the printplane Time-out : < 1 sec                                                                                                    | Set Roll                   | Sets the media width                                                                                                    | .10SRV                                                | Vaaaa                                                                                                    | .01SR                                                                | Wxxxxy                                                                                                    |
| Textile Bar<br>Query       Query, if the bars for textile<br>print are mounted.       .10TBQ       .01TBQx         Query       print are mounted.       .10TVF       x = 0       not mounted         Table<br>Vakuum Fan       Sets the rpm for the vacuum<br>fan below the printplane<br>Time-out : < 1 sec                                                                                                    | Width                      |                                                                                                    | a =                                                   | Width range (1000 –<br>3200)                                                                                                    | x =<br>y =<br>y = 0                                                  | Width range (1000 –<br>3200)<br>Error Code<br>no error                                                                                                    |
| Query       print are mounted.       x = Status textile bar         Query       print are mounted.       x = 1 front bar         x = 1 front bar       x = 2 back bar         Table       Sets the rpm for the vacuum fan below the printplane Time-out : < 1 sec                                                                                                    | Textile Bar                | Query, if the bars for textile                                                                                                    | .10TBQ                                                | 2                                                                                                    | .01TB                                                                | Qx                                                                                                    |
| Table<br>Vakuum Fan       Sets the rpm for the vacuum<br>fan below the printplane<br>Time-out : < 1 sec                                                                                                    | Query                      | print are mounted.                                                                                                    |                                                       |                                                                                                    | x =<br>x = 0<br>x = 1<br>x = 2<br>x = 3                              | Status textile bar<br>not mounted<br>front bar<br>back bar<br>both bars                                                                                                    |
| Vakuum Fan       fan below the printplane<br>Time-out : < 1 sec                                                                                                    | Table                      | Sets the rpm for the vacuum                                                                                                    | .10TVF                                                | <step></step>                                                                                                    | .01TV                                                                | Fxx                                                                                                    |
| Transmit<br>Next Line       Quesries readiness fort he<br>next line.<br>The system is answering<br>only after the last lines has<br>been printed.<br>If the wind-up motor is OFF,<br>you will always receive y=0<br>If the wind-up motor is ON, it<br>will be checked if the wind-<br>up motor works cyclic and<br>sends back y = 1 if the motor<br>is not switching off.<br>The emergency flag stands<br>for a head crash during<br>printing.<br>The stacker flag shows, that<br>the stacker cannot take the<br>next board<br>Time-out: < 10 sec                                                                                                    | Vakuum Fan                 | fan below the printplane<br>Time-out : < 1 sec                                                                                                    | x = 0                                                 | Step (2 signs) Range<br>0 16<br>0 Fan on                                                                                                    | x =<br>x = 0                                                         | Step (2 signs) Range<br>0 16<br>Fan on                                                                                                    |
| Transmit<br>Next LineQuesries readiness fort he<br>next line.<br>The system is answering<br>only after the last lines has<br>been printed.<br>If the wind-up motor is OFF,<br>you will always receive y=0<br>If the wind-up motor is ON, it<br>will be checked if the wind-<br>up motor works cyclic and<br>sends back y = 1 if the motor<br>is not switching off.<br>The emergency flag stands<br>for a head crash during<br>printing.<br>The stacker flag shows, that<br>the stacker ranot take the<br>next board<br>Time-out: < 10 sec.10UCPabccc<br>a =<br>Setting for leading<br>lamp (1 sign)<br>a = 0.01UCPxyzzzUnidirectional<br>Curing<br>ParameterConfigures the curing during<br>the back-movement of the<br>print sledge in the<br>undirectional print mode.10UCPabccc.01UCPxyzzzUnidirectional<br>Curing<br>ParameterConfigures the curing during<br>the back-movement of the<br>print sledge in the<br>undirectional print mode.10UCPabccc.01UCPxyzzzUnidirectional<br>Curing<br>ParameterConfigures the unidirectional print mode.10UCPabccc.01UCPxyzzzUnidirectional<br>Curing<br>ParameterConfigures the unidirectional print mode.10UCPabccc.01UCPxyzzzUnidirectional<br>ParameterConfigures the unidirectional print mode.10UCPabccc.01UCPxyzzzUnidirectional<br>ParameterConfigures the unidirectional print mode.10UCPabccc.01UCPxyzzzUnidirectional<br>ParameterConfigures the unidirectional<br>print sledge in the<br>unidirectional print mode.10UCPabccc.01UCPxyzzzUnidirectional<br>C =<br>delay time before<br>back-movement in<br>sec<br>(3 sign).10UDPa.01UCPxyzzz |                            |                                                                                                    | x =16                                                 | 16 Fan off                                                                                                    | x =16                                                                | Fan off                                                                                                    |
| Next Line       next line.<br>The system is answering<br>only after the last lines has<br>been printed.       w = 0 Not Paper End<br>w = 1 Paper End<br>x = 0 Wind Up OK<br>y = 0 Not Emergency Stop<br>y = 0 Not Emergency Stop<br>y = 0 Not Emergency Stop<br>y = 0 Not Emergency Stop<br>y = 1 Emergency Stop<br>y = 1 Emergency Stop<br>y = 1 Emergency Stop<br>y = 1 Emergency Stop<br>y = 1 Emergency Stop<br>y = 1 Stacker OK<br>z = 1 Stacker NOK         Unidirectional<br>Curing<br>Parameter       Configures the curing during<br>the back-movement of the<br>print sledge in the<br>unidirectional print mode       .10UCPabccc       .01UCPxyzzz         a =<br>Setting for leading<br>lamp (1 sign)<br>a = 0 leading lamp on<br>a = 1 leading lamp on<br>a = 1 leading lamp on<br>b = 1 following lamp on<br>b = 1 following lamp on<br>b = 1 following lamp on<br>b = 1 following lamp off<br>z = delay time before<br>back-movement in<br>sec<br>(3 sign)       .01UCPxx                                                                                                    | Transmit                   | Quesries readiness fort he                                                                                                    | .10TNL                                                |                                                                                                    | .01TN                                                                | Lwxyz                                                                                                    |
| Unidirectional<br>Curing<br>ParameterConfigures the curing during<br>the back-movement of the<br>print sledge in the<br>unidirectional print mode.10UCPabccc.01UCPxyzzz $a = $ Setting for leading<br>lamp (1 sign) $x = $ Setting for leading<br>lamp (1 sign) $x = $ Setting for leading<br>lamp (1 sign) $a = 0$ leading lamp on<br>$a = 1$ $a = $ Setting for following<br>lamp (1 sign) $x = 0$ leading lamp on<br>$x = 1$ $b = 0$ following lamp off<br>$b = 1$ following lamp on<br>following lamp off<br>$c = $ $y = 0$ following lamp off<br>$z = $ $y = 1$ $b = 1$ following lamp off<br>$c = $ $z = $ delay time before<br>back-movement in<br>sec<br>(3 sign) $y = 1$ following lamp off<br>$z = $ $z = $ UnidirectionalActivates the unidirectional.10UDPa.10UDPx.10UDPx                                                                                                    | Next Line                  | next line.<br>The system is answering<br>only after the last lines has<br>been printed.<br>If the wind-up motor is OFF,<br>you will always receive $y=0$<br>If the wind-up motor is ON, it<br>will be checked if the wind-<br>up motor works cyclic and<br>sends back $y = 1$ if the motor<br>is not switching off.<br>The emergency flag stands<br>for a head crash during<br>printing.<br>The stacker flag shows, that<br>the stacker cannot take the<br>next board<br>Time-out: < 10 sec |                                                       |                                                                                                    | w = 0<br>w = 1<br>x = 0<br>x = 1<br>y = 0<br>y = 1<br>z = 0<br>z = 1 | Not Paper End<br>Paper End<br>Wind Up OK<br>Wind Up NOK<br>Not Emergency Stop<br>Emergency Stop<br>Stacker OK<br>Stacker NOK                                                                              |
| County<br>ParameterThe back-movement of the<br>print sledge in the<br>unidirectional print modea =Setting for leading<br>lamp (1 sign)x =Setting for leading<br>lamp (1 sign)a = 0leading lamp on<br>a = 1a = 0leading lamp on<br>a = 1x = 0leading lamp on<br>x = 1b =Setting for following<br>lamp (1 sign)x = 1leading lamp off<br>lamp (1 sign)x = 1leading lamp off<br>lamp (1 sign)b =Setting for following<br>lamp (1 sign)y =Setting for following<br>lamp (1 sign)y = 0following lamp on<br>y = 1b = 0following lamp on<br>b = 1following lamp off<br>c =delay time before<br>back-movement in<br>sec<br>(3 sign)y = 0following lamp off<br>y = 1y = 0UnidirectionalActivates the unidirectional.10UDPa.10UDPx.10UDPx                                                                                                    | Unidirectional             | Configures the curing during                                                                                                    | .10UCF                                                | Pabccc                                                                                                    | .01UC                                                                | Pxyzzz                                                                                                    |
| Unidirectional Activates the unidirectional .10UDPa .10UDPx                                                                                                    | Parameter                  | print sledge in the<br>unidirectional print mode                                                                                                    | a =<br>a = 0<br>a = 1<br>b =<br>b = 0<br>b = 1<br>c = | Setting for leading<br>lamp (1 sign)<br>leading lamp on<br>leading lamp off<br>Setting for following<br>lamp (1 sign)<br>following lamp on<br>following lamp off<br>delay time before<br>back-movement in | x =<br>x = 0<br>x = 1<br>y =<br>y = 0<br>y = 1<br>z =                | Setting for leading<br>lamp (1 sign)<br>leading lamp on<br>leading lamp off<br>Setting for following<br>lamp (1 sign)<br>following lamp on<br>following lamp off<br>delay time before<br>back-movement in |
| Unidirectional Activates the unidirectional .10UDPa .10UDPx                                                                                                    |                            |                                                                                                    |                                                       | sec<br>(3 sign)                                                                                                    |                                                                      | sec<br>(3 sign)                                                                                                    |
|                                                                                                    | Unidirectional             | Activates the unidirectional                                                                                                    | .10UDF                                                | Pa                                                                                                    | .10UD                                                                | Px                                                                                                    |

| Printing             | printing mode. Thereby the print sledge moves back during the paper advance                                                                                       | a =<br>a = 0<br>a = 1                                    | Parameter (1 sign)<br>Unidirectional Printing<br>Unidirectional Printing<br>off                                 | <ul> <li>x = Parameter (1 sign)</li> <li>x = 0 Unidirectional Printing</li> <li>x = 1 Unidirectional Printing off</li> </ul>                                                                                                    |
|----------------------|----------------------------------------------------------------------------------------------------|----------------------------------------------------------|----------------------------------------------------------------------------------------------------|----------------------------------------------------------------------------------------------------|
| Unroll<br>Direction  |                                                                                                    | .10URI                                                   | ) <axis><dir></dir></axis>                                                                                      | .01URD <axis><dir>,<error></error></dir></axis>                                                                                                    |
| UV Lamp<br>Control   | When switching on the UV-<br>lamp the shutter will be<br>closed and the UV-lamps<br>ignited; when switching off,<br>the shutter open<br>Time-out : < 1 sec        | .10UVL<br>a =<br>a = 0<br>a = 1<br>b =<br>b = 0<br>b = 1 | Cab<br>lamp1 (1 sign)<br>0 lamp on<br>1 lamp off<br>lamp2 (1 sign)<br>0 lamp on<br>1 lamp off                   | .01UVLCx<br>x = Error<br>x = 0 No Error<br>x = 1 Error                                                                                                    |
| UV Lamp<br>Intensity | Sets the intensity of the UV-<br>lamp.<br>If the intensity of lamp2 is<br>not set, automatically the<br>intensity of lamp 1 will be<br>used.<br>Time-out < 1 sec. | .10UVL<br>a =<br>b =                                     | lab<br>lamp1 (2 signs)<br>range : 0 (min.) - 15<br>(max.)<br>lamp2 (2 signs)<br>range : 0 (min.) - 15<br>(max.) | .01UVLI <ee><br/>x = Error<br/>x = 0 No Error<br/>x = 1 Error</ee>                                                                                                    |
| UV Lamp<br>Status    | Query actual UV lamp status<br>Time-out : < 1 sec                                                                                                    | .10UVL                                                   | S                                                                                                    | .01UVLSvwxyz<br>v = 0 Left Lamp ready,<br>v = 1 Left Lamp not ready<br>w = 0 Right Lamp ready,<br>w = 1 Right Lamp not ready<br>x = 0 Left Lamp OK,<br>x = 1 Left Lamp Error<br>y = 0 Right Lamp OK,<br>y = 1 Right Lamp Error<br>z = 0 safety device OK<br>z = 2 safety device Error |
| Version<br>Number    | Version No. of uProcessor<br>PCB                                                                                                    | .10V                                                     |                                                                                                    | .01Vxxxxxxx Version No. Of<br>uProcessor PCB<br>Time-out : < 1 sec                                                                                                    |
| Windup<br>Force      |                                                                                                    | .10WU<br>a =<br>b =                                      | Fabbb<br>Axis<br>Percent<br>25% – 100%                                                                          | .01WUFxyyyz<br>a = Axis<br>b = Percent<br>25% - 100%<br>c = Error<br>c = 0 No Error<br>c = 1 Error                                                                                                    |
| Enable<br>Windup     |                                                                                                    | .10WU<br>a =<br>b =<br>b = 0<br>b = 1                    | Pab<br>Axis<br>State<br>Off<br>On                                                                               | .01WUFxyz<br>x = Axis<br>y = State<br>y = 0 Off<br>y = 1 On<br>z = Error<br>z = 0 No Error                                                                                                    |

z = 1 Error

Tab. 4: Useful commands

| Bit | Error description                                                                                                    |
|-----|----------------------------------------------------------------------------------------------------|
| а   | RIGHT LIMIT                                                                                                    |
|     | 1 = right limit switch activated                                                                                                |
| b   | LEFT LIMIT                                                                                                    |
|     | 1 = left limit switch activated                                                                                                 |
| С   | RIGHT LIMIT 2                                                                                                    |
|     | 1 = right limit switch activated                                                                                                |
| d   | LEFT LIMIT 2                                                                                                    |
|     | 1 = left limit switch activated                                                                                                 |
| е   | MOTOR OVERHEAT                                                                                                    |
|     | 1 = temperature sensors on the motor indicate overheating                                                                       |
| f   | SOFTWARE RIGHT LIMIT                                                                                                    |
|     | 1 = reference position of the axis is greater than the right hand limit in the software                                         |
| g   | SOFTWARE LEFT LIMIT                                                                                                    |
|     | 1 = reference position of the axis is less than the left hand limit in the software                                             |
| h   | ENCODER NOT CONNECTED                                                                                                    |
|     | 1 = primary encoder not connected                                                                                               |
| j   | DRIVE ALARM                                                                                                    |
|     | 1 = signal from the drive indicating a fault                                                                                    |
| k   | ENCODER ERROR                                                                                                    |
|     | 1 = primary encoder has miscounted                                                                                              |
| m   | POSITION ERROR                                                                                                    |
|     | 1 = a positional error has occurred                                                                                             |
| n   | CRITICAL POSITION ERROR                                                                                                    |
|     | 1 = the positional error has exceeded the critical limit                                                                        |
| 0   | VELOCITY LIMIT                                                                                                    |
|     | 1 = the absolute value of the speed has exceeded the limit defined by the                                                       |
|     | parameters                                                                                                    |
| р   | ACCELERATION LIMIT                                                                                                    |
|     | 1 = the absolute value of the acceleration has exceeded the limit defined by the                                                |
|     | parameters                                                                                                    |
| q   | CURRENT LIMIT                                                                                                    |
|     | 1 = the voltage calculated by the servo-processor has exceeded the limit defined by                                             |
|     |                                                                                                    |
| r   | SERVO PROCESSOR ALARM                                                                                                    |
|     | 1 = the axes servo-processor has lost synchronisation with the MPU. This error indicates a serious problem with the controller. |
|     |                                                                                                    |
| u   | 1 - the HSSI module is not connected                                                                                            |
|     |                                                                                                    |

Tab. 5: Meaning of the bits for the "Status of Spii Carriage and Transport Belt Controller"

# 3.2 Error code list

| Code | Description                                                                                                    | Possible solution |
|------|----------------------------------------------------------------------------------------------------|-------------------|
| 0    | No Error                                                                                                    | No Error          |
| 1001 | Printcollector program not started                                                                                |                   |
| 2001 | Printer not initialized                                                                                           |                   |
| 2203 | Printplane distance reference not found.                                                                          |                   |
| 2204 | Head media distance reference not found.                                                                          |                   |
| 2210 | Print carriage reference not found.                                                                               |                   |
| 2211 | Vacuum motor 1 reference not found.                                                                               |                   |
| 2212 | Vacuum motor 2 reference not found                                                                                |                   |
| 2214 | Media advance failed                                                                                              |                   |
| 2269 | Switching printhead heater ON or OFF failed                                                                       |                   |
| 2276 | Printhead carriage position offset not programmed                                                                 |                   |
| 2281 | Printhead carriage reference position offset not programmed.                                                      |                   |
| 2283 | Printplane distance offset not programmed                                                                         |                   |
| 2284 | Head media distance reference not found                                                                           |                   |
| 2287 | Initialization Reference Positions timeout.                                                                       |                   |
| 2288 | Crash sensor detected! Unlock doors, remove the media, move the print carriage to park position and reload media! |                   |
| 2289 | Backmark sensor configuration mismatch.                                                                           |                   |
| 2290 | Color configuration mismatch.                                                                                     |                   |
| 2291 | UV-Lamp configration mismatch.                                                                                    |                   |
| 2292 | Inktank configuration mismatch                                                                                    |                   |
| 2293 | Configured number of print heads mismatch.                                                                        |                   |
| 2294 | Ink circulation configuration mismatch.                                                                           |                   |
| 2295 | Valve type configuration mismatch.                                                                                |                   |
| 2296 | Gear configuration mismatch.                                                                                      |                   |
| 2299 | Configuration mismatch                                                                                            |                   |
| 2301 | Ionizer option mismatch                                                                                           |                   |
| 2310 | Unable to start ink level controller                                                                              |                   |
| 2311 | Lois offset not programmed.                                                                                       |                   |
| 2313 | Send number of printheads per color failed                                                                        |                   |
| 2315 | Send serial command failed                                                                                        |                   |
| 2320 | Communication port not configured.                                                                                |                   |

| Code | Description                          | Possible solution    |
|------|--------------------------------------|----------------------|
| 2327 | UV lamp 1 switched off               |                      |
| 2328 | UV lamp 1 cooling down               |                      |
| 2329 | UV lamp 1 switching on               |                      |
| 2330 | UV lamp 1 blocked                    |                      |
| 2331 | UV lamp 2 switched off               |                      |
| 2332 | UV lamp 2 cooling down               |                      |
| 2333 | UV lamp 2 switching on               |                      |
| 2334 | UV lamp 2 blocked                    |                      |
| 2341 | UV lamp shutter 1 not working        |                      |
| 2342 | UV lamp shutter 2 not working        |                      |
| 2344 | UV lamp 1 not ready                  |                      |
| 2345 | UV lamp 2 not ready                  |                      |
| 2346 | UV lamp 1 error                      |                      |
| 2347 | UV lamp 2 error                      |                      |
| 2348 | UV lamp safety device error          |                      |
| 2351 | UV lamp shutter 1 error              |                      |
| 2352 | UV lamp shutter 2 error              |                      |
| 2371 | Insufficient ink in the main tank.   | Refill ink           |
| 2380 | Insufficient ink in the main tank.   | Refill ink (Cyan)    |
| 2381 | Insufficient ink in the main tank.   | Refill ink (Magenta) |
| 2382 | Insufficient ink in the main tank.   | Refill ink (Yellow)  |
| 2383 | Insufficient ink in the main tank.   | Refill ink (Black)   |
| 2384 | Insufficient ink in the main tank.   | Refill ink (Spot 1)  |
| 2385 | Insufficient ink in the main tank.   | Refill ink (Spot 2)  |
| 2386 | Insufficient ink in the main tank.   | Refill ink (Spot 3)  |
| 2387 | Insufficient ink in the main tank.   | Refill ink (Spot 4)  |
| 2700 | PDF file not found                   |                      |
| 2701 | Movie file not found                 |                      |
| 2702 | Movie player not installed correctly |                      |
| 2703 | Movie player is running              |                      |
| 2750 | Day And Night Job missing            |                      |
| 2752 | Printjob missing                     |                      |
| 4010 | Error sending print parameters       |                      |
| 4011 | Send print parameters interrupted    |                      |

| Code | Description                             | Possible solution                                      |
|------|-----------------------------------------|--------------------------------------------------------|
| 4012 | Send print parameters failed            |                                                        |
| 4014 | Send print parameters stopped           |                                                        |
| 6001 | Printer not working.                    | Check the cable connections and initialize the printer |
| 6002 | Print carriage movement not finished.   | Retry and if not successful re-initialize the printer  |
| 6003 | UV Lamp not working.                    | Check cooling system and UV Lamp system                |
| 6008 | ERROR_PRINT_DATA_LOCK                   |                                                        |
| 6010 | Printer sledge SPII overcurrent         |                                                        |
| 6011 | Printer sledge in progress              |                                                        |
| 6014 | Print sledge not initialized.           |                                                        |
| 6015 | Print sledge encoder error              | Switch off/on printer and initialize                   |
| 6016 | Light trap open, please close           |                                                        |
| 6017 | Printer sledge valve switching fault.   |                                                        |
| 6018 | Printer sledge HDM fault.               |                                                        |
| 6019 | Printer sledge undefined state.         |                                                        |
| 6601 | Windup not working                      |                                                        |
| 6602 | No media detected, load media           |                                                        |
| 6604 | The clamp rollers are open.             | Close them by pressing the load buttons                |
| 6607 | Set windup/unwind force failed          |                                                        |
| 6608 | Check textile switch                    |                                                        |
| 6611 | Data transfer not ready.                |                                                        |
| 8215 | Printer Type not configured.            |                                                        |
| 8230 | Fusion Board DataLink 0 (OPEN FAILED)   |                                                        |
| 8231 | Fusion Board DataLink 1 (OPEN FAILED)   |                                                        |
| 8232 | Fusion Board DataLink 2 (OPEN FAILED)   |                                                        |
| 8233 | Fusion Board DataLink 3 (OPEN FAILED)   |                                                        |
| 8234 | Fusion Board (INVALID CHANNEL)          |                                                        |
| 8235 | Fusion Board (WRITE FAILED - EFAULT)    |                                                        |
| 8236 | Fusion Board (WRITE FAILED - EIO)       |                                                        |
| 8237 | Fusion Board (WRITE FAILED - ETIMEDOUT) |                                                        |
| 8238 | Fusion Board (WRITE FAILED - EINTR)     |                                                        |
| 8239 | Fusion Board (WRITE FAILED)             |                                                        |

| Code | Description Pos                                                                                          | sible solution |
|------|----------------------------------------------------------------------------------------------------|----------------|
| 8245 | Fusion Board temperature too high                                                                        |                |
| 8300 | Purge-Timeout                                                                                            |                |
| 8301 | Doors are open, close doors                                                                              |                |
| 8302 | Impossible to lock the doors. Try to close the doors properly. Close the purge tray properly             |                |
| 8303 | Impossible to unlock the doors. Try again and if error persists switch off and re-initialize the printer |                |
| 8306 | Purge tub is closed                                                                                      |                |
| 8308 | Set media width failed                                                                                   |                |
| 8310 | Sending "backmark distance" command failed                                                               |                |
| 8312 | Send "advance to backmark" command failed                                                                |                |
| 8313 | Backmark not found                                                                                       |                |
| 8314 | Backmark not reached                                                                                     |                |
| 8320 | Install media guide bars                                                                                 |                |
| 8321 | Remove media guide bars                                                                                  |                |
| 9010 | Reading Image File                                                                                       |                |
| 9013 | Writing File to FIFO failed                                                                              |                |
| 9022 | Sending Drop Fly Time Compensation failed                                                                |                |
| 9024 | Media end detected, load a media roll                                                                    |                |
| 9026 | Send encoder offset failed. Check cable connection and try again                                         |                |
| 9029 | Start Load Media failed. Try again and if error persists switch off and re-initialize the printer        |                |
| 9030 | Loaded media out of position. Check that the                                                             |                |
|      | media is loaded in the center, read the right edge position of the media and enter the correct value     |                |
| 9031 | Media Id already exists. Enter a non existing Id                                                         |                |
| 9032 | Actual loaded media changed, reload media                                                                |                |
| 9045 | Move print carriage failed                                                                               |                |
| 9049 | Start purge cycle failed                                                                                 |                |
| 9061 | Print next line failed                                                                                   |                |
| 9064 | Set print quality failed                                                                                 |                |
| 9066 | Set printplane distance failed                                                                           |                |
| 9068 | Set print line width failed                                                                              |                |
| 9069 | Set printing resolution failed                                                                           |                |
| 9080 | Switching on the table fans failed                                                                       |                |

| Code | Description                                                                                       | Possible solution |
|------|---------------------------------------------------------------------------------------------------|-------------------|
| 9081 | Switching off the table fans failed                                                               |                   |
| 9086 | Set head voltage failed. Try again and if error persists switch off and re-initialize the printer |                   |
| 9087 | Switch head voltage failed                                                                        |                   |
| 9103 | Set uni-/bidirectinal printing mode failed                                                        |                   |
| 9104 | Set two lamp curing failed                                                                        |                   |
| 9105 | Set trailing lamp curing failed                                                                   |                   |
| 9106 | Set leading lamp curing failed                                                                    |                   |
| 9108 | Set curing delay for unidirectional and glossy printing failed                                    |                   |
| 9120 | Media advance for one line failed                                                                 |                   |
| 9124 | Open back clamp roller failed                                                                     |                   |
| 9125 | Close back clamp roller failed                                                                    |                   |
| 9126 | Open front clamp roller failed                                                                    |                   |
| 9127 | Close front clamp roller failed                                                                   |                   |
| 9141 | Set heat PWM failed                                                                               |                   |
| 9142 | Ink level control for color header tank not working.                                              |                   |
| 9143 | Ink level sensor defect.                                                                          |                   |
| 9144 | One of the color heads has not reached the nominal temperature. Wait a few minutes and try again  |                   |
| 9145 | Timeout error caused by ink level sensor of one color head                                        |                   |
| 9146 | Check ink level sensor in main ink tanks                                                          |                   |
| 9150 | Purge pressure not OK. Check pressure/vacuum system                                               |                   |
| 9151 | Meniscus pressure not OK. Check<br>pressure/vacuum system                                         |                   |
| 9152 | Lung pressure not OK. Check pressure/vacuum system                                                |                   |
| 9153 | Pressure system not OK. Check pressure/vacuum system                                              |                   |
| 9160 | Waste tank full. Recycle the waste ink according the regulations by law                           |                   |
| 9188 | Internal SMS-Alert transfer failed. Check SMS module                                              |                   |
| 9209 | ERROR_SWITCH_IONIZER                                                                              |                   |

| 9500       ERROR_FILLED_EXPIRED_MAIN_INK         9502       ERROR_FILLED_WRONG_MAIN_INK         9999       Unknown error         10001       Purge cycle finished         10002       Daily Shutdown done, now it is safe to switch off the printer! |
|----------------------------------------------------------------------------------------------------|
| 9502       ERROR_FILLED_WRONG_MAIN_INK         9999       Unknown error         10001       Purge cycle finished         10002       Daily Shutdown done, now it is safe to switch off the printer!                                                  |
| 9999       Unknown error         10001       Purge cycle finished         10002       Daily Shutdown done, now it is safe to switch off the printer!                                                                                                 |
| 10001       Purge cycle finished         10002       Daily Shutdown done, now it is safe to switch off the printer!                                                                                                    |
| 10002 Daily Shutdown done, now it is safe to switch off<br>the printer!                                                                                                    |
|                                                                                                    |
| 10005 Daily Shutdown done Switch off machine by main<br>switch and wipe the printheads with cleaning towel                                                                                                    |
| 10007 Printer initialized                                                                                                    |
| 10010 Queue cycle finished                                                                                                    |
| 10020 Hardware error message                                                                                                    |
| 12501 Filled ink [main ink 0   Cyan]                                                                                                    |
| 12502 Filled ink [main ink 1   Magenta]                                                                                                    |
| 12503 Filled ink [main ink 2   Yellow]                                                                                                    |
| 12504 Filled ink [main ink 3   Black]                                                                                                    |
| 12505 Filled ink [main ink 4   Spot1]                                                                                                    |
| 12506 Filled ink [main ink 5   Spot2]                                                                                                    |
| 12507 Filled ink [main ink 6   Spot3   light cyan]                                                                                                    |
| 12508 Filled ink [main ink 7   Spot4   light magenta]                                                                                                    |
| 20010 Check free space on disks                                                                                                    |
| 20371 Warning: Main ink expired                                                                                                    |
| 20380 Warning: Main ink expired [ink 0   cyan]                                                                                                    |
| 20381 Warning: Main ink expired [ink 1   magenta]                                                                                                    |
| 20382 Warning: Main ink expired [ink 2   yellow]                                                                                                    |
| 20383 Warning: Main ink expired [ink 3   black]                                                                                                    |
| 20384 Warning: Main ink expired [ink 4   Spot 1]                                                                                                    |
| 20385 Warning: Main ink expired [ink 5   Spot 2]                                                                                                    |
| 20386 Warning: Main ink expired [ink 6   light cyan]                                                                                                    |
| 20387 Warning: Main ink expired [ink 7   light magenta]                                                                                                    |
| 20800 Warning: Head voltage out of range                                                                                                    |

Tab. 6: List of the error codes

# 3.3 GetError <.10GE>

The GetError command returns a 4-digit hexadecimal number in the format GSEE. The first character G denotes the function group, where the error occurred. The 2nd point S denotes the subgroup, and the last two digits of the error type.

| Function group | Specific subgroup | Description          |
|----------------|-------------------|----------------------|
| 0              |                   | Generically          |
| 1              |                   | Electronic (Rack)    |
|                | 8                 | Linebuffer PCB       |
|                | 9                 | Hotlink PCB          |
|                | А                 | IO Control PCB       |
|                | В                 | Head Driver PCB      |
| 2              |                   | Paper advance        |
|                | 8                 | Transport motor      |
|                | 9                 | Tension motor        |
|                | А                 | Transport encoder    |
|                | В                 | Fan control PCB      |
| 3              |                   | Carriage             |
|                | 8                 | Carriage motor       |
|                | 9                 | Carriage encoder     |
| 4              |                   | HMD                  |
|                | 8                 | HMD motor            |
| 5              |                   | Ink heater           |
|                | 4                 | Heater Control PCB   |
| 6              |                   | Ink control          |
|                | 8                 | Blockvalve PCB       |
|                | 9                 | Meniscus control PCB |
|                | Α                 | Inkpump PCB          |
| 7              |                   | Pressure supply      |
|                | 8                 | Pressure Control PCB |
| 8              |                   | Windup/Unroll        |
|                | 4                 | RS485 Converter PCB  |
|                | 8                 | Unroll Motor         |
|                | 9                 | Windup Motor         |
| 9              |                   | UV Lampe             |
|                | 4                 | UV Control PCB       |

| Function group | Specific subgroup | Description |
|----------------|-------------------|-------------|
| А              |                   | Pilz        |
| ΒΕ             |                   | Free        |
| F              |                   | Res.        |

### Tab. 7: Main groups and subgroups

The subgroups are divided into generic / (for all functional groups) and specific (only for certain group).

Digits < 8 characterize generic subgroups

For the numbers of the subgroups see the table above.

| Description          |
|----------------------|
| Generically          |
| Operating system     |
| SpiiPlus Controller  |
| PosiDrive Controller |
| RS-485 Bus           |
| M-Drive              |
|                      |

### Tab. 8: Subgroups

| Number | Description       | Declaration                                                                |
|--------|-------------------|----------------------------------------------------------------------------|
| 01     | Invalid type      | Invalid selection (mostly entry errors)                                    |
| 02     | Not initialized   | Movement or action could not be performed because unit not yet initialized |
| 04     | Aborted by user   | Demolition                                                                 |
| 05     | Bad response      | Unit has returned invalid response                                         |
| 06     | Bad command       | Unit has command not accepted (check sum error, invalid command etc.)      |
| 07     | Checksum error    | Checksum wrong (transmission errors, faults on the control line)           |
| 08     | Zero not found    | Not found reference                                                        |
| 10     | Semaphore timeout | In the firmware a Resource was released on time, possibly software error   |
| 11     | Timeout error     | Addressed unit has not responded to the command (unit or cable defective)  |
| 12     | Not turning       | Motor does not rotate                                                      |
| 13     | In limit switch   | Reached limit                                                              |
| 14     | Too near          | Print head gap is too small                                                |
| 15     | No media          | No media loaded                                                            |

| Number | Description           | Declaration                                                                                                    |
|--------|-----------------------|----------------------------------------------------------------------------------------------------|
| 16     | Loading error         | Loading error                                                                                                    |
| 20     | Out of range          | Range error, software error or operator error                                                                                 |
| 30     | No power              | Unit is not locked, action can not be executed                                                                                |
| 40     | Config data not valid | Configuration memory invalid (fault of the processor card, battery defect on processor card configuration data never charged) |
| 50     | Could not stop        | Movement could not be stopped (error in firmware, controller does not respond)                                                |
| 60     | Emergency stop        | Emergency stop, crash sensor has been activated                                                                               |
| 61     | Media crash           | Crash sensor has been activated                                                                                               |
| 70     | SIO, no buffers       | Firmware error                                                                                                    |
| 71     | SIO, SP condition     | Special Condition interrupt on SIO (interference on data line, mass problem)                                                  |
| 72     | SIO, SP condition     | Special Condition interrupt on SIO (interference on data line, mass problem)                                                  |
| 80     | Task busy             | Action can not be executed because unit already active                                                                        |
| 81     | No semaphore          | Firmware error                                                                                                    |
| 90     | Fault                 | Generic error                                                                                                    |
| 91     | Spii Fault            | Error Spll Controller                                                                                                    |
| C0     | No Acknowledge        | Received NAK Character                                                                                                    |
| F0     | Encoder not OK        | Encoder Error                                                                                                    |
| E1     | Difference too large  | Difference too large                                                                                                    |
| FF     | Motor does not work   | Motor Error                                                                                                    |

Tab. 9: Error type

| Number | Name                                   | Description                                                        |
|--------|----------------------------------------|--------------------------------------------------------------------|
| 10C2   | Media Advance, Backmark<br>not found   | Backmark not found                                                 |
| 10C3   | Media Advance, Backmark<br>not reached | Backmark not reached                                               |
| 3211   | Spii Timeout                           | The controller is either not ready or defective wired incorrectly. |
| 4511   | MDrive Timeout                         | The motor is either not ready or defective wired incorrectly.      |

Tab. 10: Important error messages

# 3.4 Pilz safety controller

### 3.4.1 Pin/LED assignment for the program MA2641P1\_0Z.mpnoz

ü ACS controller type PNOZ m1p is used in printer

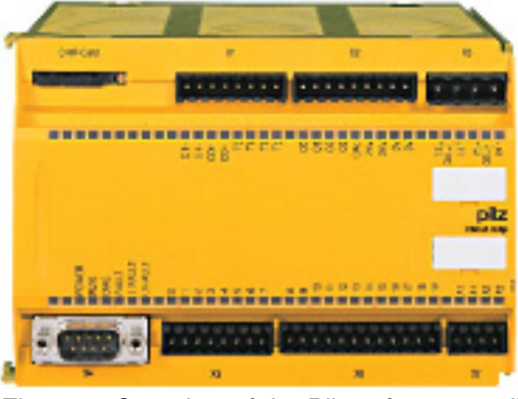

Fig. 1: Overview of the Pilz safety controller

### -A103 Base module

| Desig-<br>nation | Terminal | Name                 | Description | Contact |
|------------------|----------|----------------------|-------------|---------|
| X1               | Т0       | Test Pulse Output    | Led ON      |         |
|                  | T1       | Test Pulse Output    | Led ON      |         |
|                  | T2       | Test Pulse Output    | Led ON      |         |
|                  | Т3       | Test Pulse Output    | Led ON      |         |
| X2               | 01       | Main Supply (BP0 K3) |             |         |
|                  | 02       | Main Supply (BP0 K4) |             |         |
|                  | O3       | Emergency Stop       |             |         |
|                  | 04       | Emergency Stop       |             |         |
| X3               | 13       | 24V                  |             |         |
|                  | 14       |                      |             |         |
|                  | 23       |                      |             |         |
|                  | 24       | Out put for K2 (BP0) |             |         |

| Desig-<br>nation | Terminal | Name                            | Description                                     | Contact |
|------------------|----------|---------------------------------|-------------------------------------------------|---------|
| X5               | 10       | Lamp ON                         |                                                 |         |
|                  | 11       | Out A (Motion Sensor)           | Led Blinking if carriage is moving              |         |
|                  | 12       | Out B (Motion Sensor)           | Led Blinking if carriage is moving              |         |
|                  | 13       | Out C2 (Park position Sensor L) | Led ON if carriage is in left park position     |         |
|                  | 14       | UV Stb.                         |                                                 |         |
|                  | 15       | Out D2 (Park position Sensor R) | Led ON if carriage is in right<br>park position |         |
|                  | 16       | Out D1 (Park position Sensor R) | Led ON if carriage is in right park position    |         |
|                  | 17       | Out C1 (Park position Sensor R) | Led ON if carriage is in left park position     |         |
| X6               | 18       | Safety Sensor (Roller)          |                                                 |         |
|                  | 19       |                                 |                                                 |         |
|                  | 110      | Emergency (S2 – S6, S7, S9)     | Led ON if no Emergency<br>switch is active      |         |
|                  | 111      | Emergency (S2 – S6, S7, S9)     | Led ON if no Emergency<br>switch is active      |         |
|                  | 112      | Light Trap (8)                  | Led ON if Light Trap is<br>closed               |         |
|                  | 113      | Light Trap (8)                  | Led ON if Light Trap is<br>closed               |         |
|                  | l14      | Door Switch (S43)               | Led ON if door is closed                        |         |
|                  | l15      |                                 |                                                 |         |
|                  | l16      | Temp. Sensor Sledge Motor       |                                                 |         |
|                  | l17      |                                 |                                                 |         |
|                  | l18      |                                 |                                                 |         |
| X7               | A1       | 24V                             |                                                 |         |
|                  | A1       | 24V                             |                                                 |         |
|                  | A2       | GND                             |                                                 |         |
|                  | A2       | GND                             |                                                 |         |

Tab. 11: Pin/LED assignment PNOZ m1p

### 3.4.2 Meaning of LEDs on the PNOZ m1p

| Symbol     | Meaning      |
|------------|--------------|
| •          | LED off      |
| 0          | LED flashing |
| <u>ک</u> ر | LED on       |

Tab. 12: Legends for the LEDs on the PNOZ m1p

| Bas      | se  |      |       |        |        |   |    | Exp   | ).     | Error                                                                                                    |
|----------|-----|------|-------|--------|--------|---|----|-------|--------|----------------------------------------------------------------------------------------------------|
| Input Ix | RUN | DIAG | FAULT | IFAULT | OFAULT | Ū | CO | FAULT | IN/OUT |                                                                                                    |
|          | •   | O(-  |       |        |        |   |    |       |        | The existing user program has been deleted.                                                                           |
|          | •   |      | Ŕ     |        |        |   |    |       |        | External error on the base unit, leading to a safe condition, e.g. terminator not connected.                          |
| Ó        | •   |      |       | X      |        |   |    |       |        | External error leading to a safe condition, e.g.<br>short across the contacts or error at safety mat<br>input.        |
|          | •   |      |       |        | X      |   |    |       |        | External error on the base unit outputs, e.g. short across the contacts, leading to a safe condition.                 |
|          | •   |      |       |        |        |   |    | X     | Q.     | External error leading to a safe condition, e.g. short across the contacts.                                           |
|          | •   |      |       |        |        |   |    | X     |        | External error on the output.                                                                                         |
|          | •   | Q.   | Q     |        |        |   |    |       |        | External error on the base unit.                                                                                      |
|          | •   | Q    |       | Ó      |        |   |    |       |        | Internal error on the base unit.                                                                                      |
|          | •   | Q.   |       |        | ¢      |   |    |       |        | Internal error on the base unit.                                                                                      |
|          | •   | Q.   |       |        |        |   |    | ¢     |        | Internal error on the expansion module.                                                                               |
|          |     | X    |       |        |        |   |    |       |        | Base unit in a STOP condition.                                                                                        |
|          | ×   |      |       | Q      |        |   |    |       |        | External error on the base unit inputs which does<br>not lead to a safe condition, e.g. partially<br>operated.        |
|          | X   |      |       |        | 0      |   |    |       |        | External error on the base unit outputs which does<br>not lead to a safe condition, e.g. feedback input<br>defective. |

| Ba       | se  |      |       |        |        |   |   | Ex    | р.     | Error                                                                                                    |
|----------|-----|------|-------|--------|--------|---|---|-------|--------|----------------------------------------------------------------------------------------------------|
| Input Ix | RUN | DIAG | FAULT | IFAULT | OFAULT | Ū | S | FAULT | IN/OUT |                                                                                                    |
|          | X   |      |       |        |        |   |   | Q     |        | External error on the inputs which does not lead to<br>a safe condition, e.g. partially operated, feedback<br>input defective. |
|          |     | Q-   |       |        |        |   |   |       |        | The fieldbus module has not been recognized.                                                                                   |
|          |     |      |       |        |        |   |   |       |        | OR                                                                                                    |
|          |     |      |       |        |        |   |   |       |        | The base unit has been identified via the PNOZmulti Configurator.                                                              |
|          | X   |      |       | X      | •      | Ć |   |       |        | Error on cascading input; unit remains in a RUN condition.                                                                     |
|          | X   |      |       |        | X      |   | Q |       |        | Error on cascading output; unit remains in a RUN condition.                                                                    |

Tab. 13: LED displays on the PNOZ m1p (Pilz safety controller)

# 3.5 Posidrive (Windup + Winddown)

### 3.5.1 Operator Panel

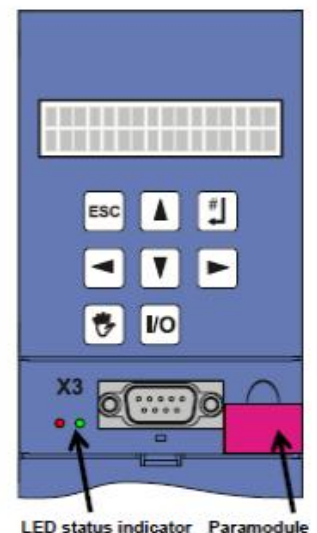

Fig. 2: Parameter structure

### 3.5.2 Parameter structure

1

Parameters perform various tasks in the inverter system.

- $\,\scriptscriptstyle\rm w\,$   $\,$  Adjust the application to exterior conditions such as motor type
- w Indicate values such as the current speed or the torque
- $_{\rm W}$  Trigger actions such as store the values or the phase test

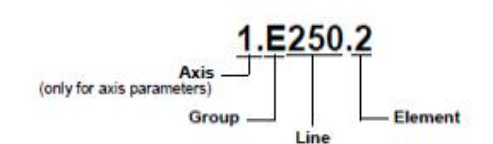

Fig. 2: Parameter structure

| Parameter Group     | Subject Area/Dependency                            |
|---------------------|----------------------------------------------------|
| A Inverter          | Inverter, bus, cycle time                          |
| B Motor             | Motor                                              |
| C Machine           | Speed, torque                                      |
| D Reference Value   | Speed ref. Values, reference value generator       |
| E Display Value     | Indication for device and application              |
| F Control Interface | Analog inputs/outputs binary inputs/outputs, brake |
| G Technology        | Depends on the application                         |
| H Encoder           | Encoder                                            |
| I Positioning       | Only with positioning applications                 |
| J Process Blocks    | Only with positioning applications                 |
|                     |                                                    |

| Parameter Group                                           | Subject Area/Dependency                                           |
|-----------------------------------------------------------|-------------------------------------------------------------------|
| L PLC open<br>Reference Values                            | Only with positioning applications                                |
| N Posi Switches                                           | Only with positioning applications                                |
| P Customer-specific<br>parameters                         | Only with "free, graphic programming" option                      |
| Q Customer-specif<br>parameters, dependent<br>on instance | Only with "free, graphic programming" option                      |
| R Production data                                         | Production data of inverter, only visible during online operation |
| T Scope                                                   | Scope parameters                                                  |
| U Protection functions                                    | Parameterizing the results                                        |
| Z Fault counter                                           | Fault Counter of events                                           |

Tab. 14: Parameter Structure

### 3.5.3 Change an application by exchanging the Paramodule

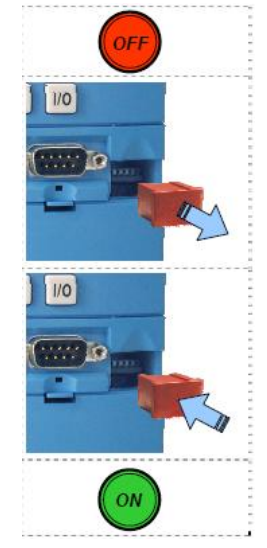

- 1. Turn the power supply of the inverter off.
- 2. Remove the Paramodule from the inverter.
- 3. Install the new Paramodule on the inverter.
- 4. Connect the power supply.

Fig. 3: Changing an application

### 3.5.4 LEDs

The LEDs on the front of the inverter give you a quick overview of the state of the inverter. A green and a red LED which light up in different combinations and frequencies provide information on the device's status based on the following table.

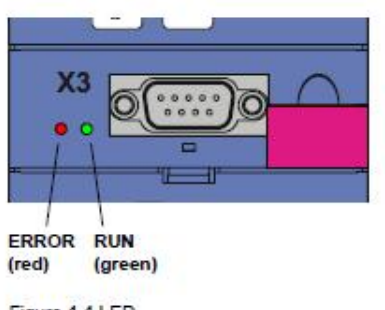

Figure 4-4 LED

Fig. 4: Overview of the Posidrive

| LEDs        |                |                  | State of the inverter                                              |
|-------------|----------------|------------------|--------------------------------------------------------------------|
| ERROR Red   | •              | OFF              | No power                                                           |
| ERROR Green | •              | OFF              |                                                                    |
| ERROR Red   | •              | OFF/ON           | Device initialization (startup phase) or                           |
| ERROR Green | 0 <del>,</del> | Flashing at 8 Hz | data action (A00 is active) Paramodule is not installed correctly. |
| ERROR Red   | •              | OFF              | Ready for operation (not enabled)                                  |
| ERROR Green | ¢              | Flashing at 1 Hz |                                                                    |
| ERROR Red   | •              | OFF              | Operation (enabled)                                                |
| ERROR Green | Ŏ.             | ON               |                                                                    |
| ERROR Red   | <b>0</b> -     | Flashing at 1 Hz | Warning                                                            |
| ERROR Green | 0              | On or flashing   |                                                                    |
| ERROR Red   | Ò-             | ON               | Fault                                                              |
| ERROR Green | •              | OFF              |                                                                    |
| ERROR Red   | Q-             | Flashing at 8 Hz | No configuration active                                            |
| ERROR Green | •              | OFF              |                                                                    |

Tab. 15: Status LEDs

# 3.6 ACS Controller

The SpiiPlus MMI Application Studio can be used for diagnostics and run the media transport system and the print carriage independent from the printer software.

### 3.6.1 Preparing the SpiiPlus MMI Application Studio

- 1. Connect the ACS controller to the notebook (à Service Manual Workstation & Controller).
- 2. Open the software tools (à Service Manual Workstation & Controller):
  - Safety and Faults Monitor
  - Motion Manager
  - Program Manager

### 3.6.2 Safety and Faults Monitor

### Overview

| Axis: 0 (X)                 |                    |                    |                 |                    |  |  |  |  |
|-----------------------------|--------------------|--------------------|-----------------|--------------------|--|--|--|--|
| Axis Faults                 |                    |                    |                 |                    |  |  |  |  |
|                             | Inversion (SAFINI) | Inspection (FMASK) | Response (FDEF) | Indication (FAULT) |  |  |  |  |
| Hardware Right Limit        |                    |                    |                 |                    |  |  |  |  |
| Hardware Left Limit         |                    |                    |                 |                    |  |  |  |  |
| Network Error               |                    |                    | <u>s</u>        | 0                  |  |  |  |  |
| Motor Overheat              | 100                | <b></b>            | 9               | 0                  |  |  |  |  |
| Software Right Limit        |                    |                    |                 |                    |  |  |  |  |
| Software Left Limit         |                    | <b>X</b>           | <b>X</b>        |                    |  |  |  |  |
| Encoder 1 Not Connected     |                    |                    | <b>S</b>        |                    |  |  |  |  |
| Encoder 2 Not Connected     |                    |                    | (96)            | 0                  |  |  |  |  |
| Drive Fault                 |                    | <b>N</b>           | <b>•</b>        |                    |  |  |  |  |
| Encoder 1 Error             |                    | (M)                | 1               |                    |  |  |  |  |
| Encoder 2 Error             |                    |                    |                 | 0                  |  |  |  |  |
| Non-Critical Position Error |                    | <b>N</b>           | <b>X</b>        |                    |  |  |  |  |
| Critical Position Error     |                    | [36]               | [36]            |                    |  |  |  |  |
| /elocity Limit              |                    | ×                  |                 |                    |  |  |  |  |
| Acceleration Limit          |                    |                    | (98)            | 0                  |  |  |  |  |
| Overcurrent                 |                    | (M)                | (M)             |                    |  |  |  |  |
| Servo Processor Alarm       |                    | (M)                | [86]            |                    |  |  |  |  |
| HSSI Not Connected          |                    |                    | 196             | 0                  |  |  |  |  |

### Fig. 2: Safety Configurator

| Safety Inputs (SAFIN) | Description                                                                                                    |  |  |  |  |
|-----------------------|----------------------------------------------------------------------------------------------------|--|--|--|--|
| Hardware Right Limit  | Red – OK (switch connected and not triggered)                                                                                                    |  |  |  |  |
|                       | Green – not OK (switch not connected or triggered)                                                                                                    |  |  |  |  |
| Hardware Left Limit   | Red – OK (switch connected and not triggered)                                                                                                    |  |  |  |  |
|                       | Green – not OK (switch not connected or triggered)                                                                                                    |  |  |  |  |
| Network Error         |                                                                                                    |  |  |  |  |
| Motor Overheat        | Not used!                                                                                                    |  |  |  |  |
|                       | The temperature sensor of the linear motor is connected to the security control connector PCB. The temperature error and the warning is generated by the Pilz safety controller. |  |  |  |  |
| Software Right Limit  |                                                                                                    |  |  |  |  |

| Safety Inputs (SAFIN)   | Description                            |
|-------------------------|----------------------------------------|
| Software Left Limit     |                                        |
| Encoder 1 Not           |                                        |
| Connected               |                                        |
| Encoder 2 Not           |                                        |
| Connected               |                                        |
| Drive Fault             | Green – OK (Drive ready/enabled)       |
|                         | Red – not OK (Drive not ready/enabled) |
| Encoder 1 Error         |                                        |
| Encoder 2 Error         |                                        |
| Non Critical Position   |                                        |
| Error                   |                                        |
| Critical Position Error |                                        |
| Velocity Limit          |                                        |
| Acceleration Limit      |                                        |
| Overcurrent             |                                        |
| Servo Processor Alarm   |                                        |
| HSSI Not Connected      |                                        |
|                         |                                        |

Tab. 16: Safety Configurator

| System Faults System Faults |  |          |      |   |  |  |  |  |
|-----------------------------|--|----------|------|---|--|--|--|--|
|                             |  |          |      |   |  |  |  |  |
| ACSPL + Program Error       |  |          |      |   |  |  |  |  |
| Memory Overflow             |  | 198      | 1000 |   |  |  |  |  |
| MPU Overuse                 |  | 197<br>1 | 1001 |   |  |  |  |  |
| Hardware Emergency Stop     |  |          |      |   |  |  |  |  |
| Servo Interrupt             |  | (M)      |      |   |  |  |  |  |
| File Integrity              |  | 100 I    | 100  |   |  |  |  |  |
| Component Failure           |  |          | 100  | 0 |  |  |  |  |

Fig. 3: System Faults

| System Faults (S_FAULT) | Description |
|-------------------------|-------------|
| ACSPL + Program Error   |             |
| Memory Overflow         |             |
| MPU Overuse             |             |

| System Faults (S_FAULT) | Description                               |  |  |  |
|-------------------------|-------------------------------------------|--|--|--|
| Hardware Emergency Stop | Green – OK (no emergency stop)            |  |  |  |
|                         | Red – not OK (emergency stop)             |  |  |  |
|                         | An emergency stop can be initiated by:    |  |  |  |
|                         | n Key lock switch                         |  |  |  |
|                         | n Door switches                           |  |  |  |
|                         | n Light trap security switch              |  |  |  |
|                         | n Media security switches / Crash sensors |  |  |  |
|                         | n Print carriage temp sensor (30seconds   |  |  |  |
|                         | delayed signal)                           |  |  |  |
| Servo Interrupt         |                                           |  |  |  |
| File Integrity          |                                           |  |  |  |
| Component Failure       |                                           |  |  |  |

Tab. 17: Description of ACS Controller system faults

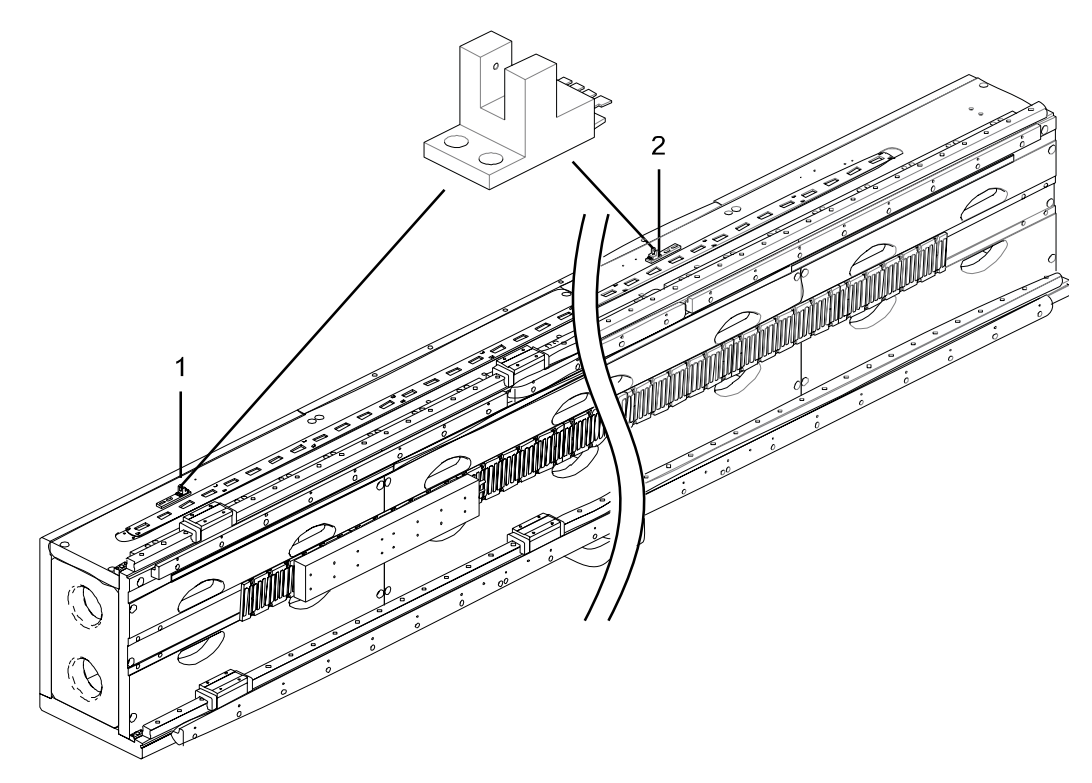

Fig. 4: Print carriage limit switches (seen from printer's output side)

- 1 Hardware left limit switch
- 2 Hardware right limit switch

1

The resistance of the motor phases of the linear motor is approximately 7,50hm.

# 3.7 RS232 Bus

| PCBs                    | <b>S</b> 1 | S2 | <b>S</b> 3 | <b>S</b> 4 |
|-------------------------|------------|----|------------|------------|
| Ink-Pump Control PCB    | 0          | 0  | 0          | 1          |
| Head Heater PCB-1       | 0          | 0  | 0          | 0          |
| Head Heater PCB-3       | 1          | 0  | 0          | 0          |
| Head Heater PCB-5       | 0          | 1  | 0          | 0          |
| Head Heater PCB-7       | 1          | 1  | 0          | 0          |
| Block Valve PCBs (CM)   | 0          | 0  | 0          | 0          |
| Block Valve PCBs (YM)   | 1          | 0  | 0          | 0          |
| Meniscus Valve PCB      | 0          | 0  | 0          | 0          |
| Fan Control PCB         | 0          | 0  | 0          | 1          |
| Pressure Control PCB    | 0          | 0  | 0          | 0          |
| Bus Converter PCB       | 0          | 0  | 0          | 0          |
|                         | 0          | 0  | 0          | 0          |
| IO Control PCB          | 0          | 0  | 0          | 0          |
| PCB Head Driver C1 C4   | 0          | 0  | 0          | 0          |
| PCB Head Driver K1 K4   | 1          | 0  | 0          | 0          |
| PCB Head Driver Y1 Y4   | 0          | 1  | 0          | 0          |
| PCB Head Driver M1 M4   | 1          | 1  | 0          | 0          |
| PCB Head Driver 5/1 5/4 | 0          | 0  | 1          | 0          |
| PCB Head Driver 6/1 6/4 | 1          | 0  | 1          | 0          |
| PCB Head Driver c1 c4   | 0          | 1  | 1          | 0          |
| PCB Head Driver m1 m4   | 1          | 1  | 1          | 0          |

Tab. 18: DIP-Switches configuartion

# 3.8 Fusion board

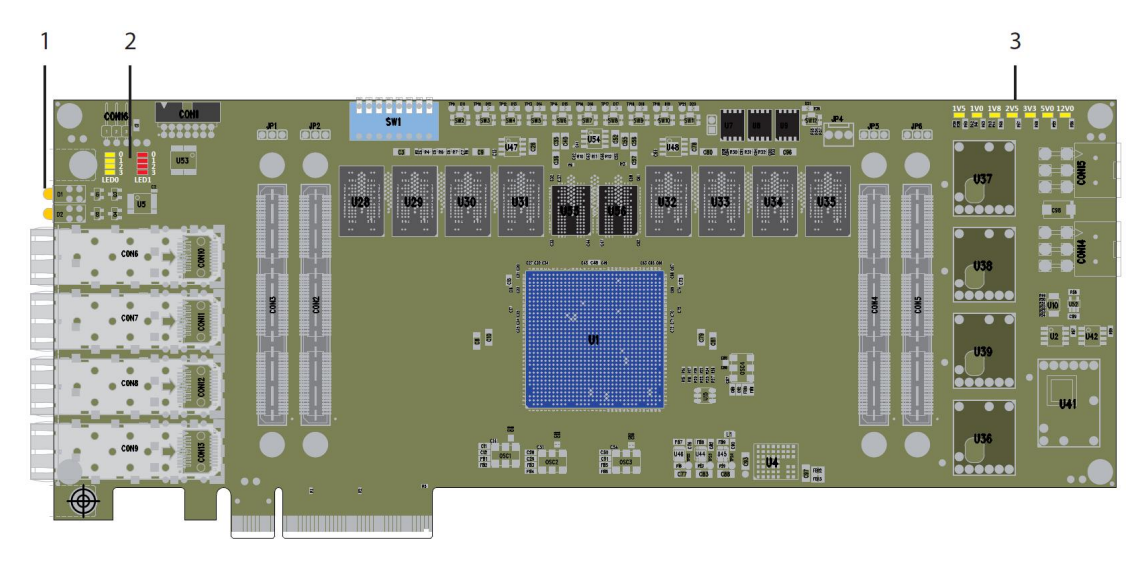

Fig. 5: Overview of the fusion base PCB

- 1 Data LEDs
- 2 Status LEDs
- 3 Power LEDs

# 1V5 1V0 1V8 2V5 3V3 5V0 12V0 20 20 20 20 20 20 20 U37 0 0 0 0 0 0 U37 0 0 0 0 0 0 U37 0 0 0 0 0 0 U37 0 0 0 0 0 0 U38 0 0 0 0 0 0

# 3.8.1 Checking the internal power supply to the printed circuit board

With the printer switched on / workstation switched on, all power LEDs must light up continuously.

If any LED does not light up, that power supply is defective:

u Exchange the printed circuit board.

### 3.8.2 Checking that the fusion boards have booted up correctly

When the fusion board is booting up correctly, the status LEDs follow the following sequence:

| Step | Status LEDs                             | Meaning                                                                                                    |
|------|-----------------------------------------|----------------------------------------------------------------------------------------------------|
| 1.   | 0<br>0<br>1<br>2<br>2<br>2<br>3<br>     | The top LED in the first row lights up (LED 0.0; green) and the bottom LED in the second row lights up (LED 1.3; red).                                                                                            |
| 2.   | 0 0<br>1 1<br>2 2<br>3 - 3<br>LED0 LED1 | <ul> <li>n The bottom LED in the first row flashes a few times (LED 0.3; green).</li> <li>n The bottom LED in the first row stops flashing and stays lit continuously (LED 0.3; green).</li> </ul>                |
| 3.   | 0 0<br>1 1<br>2 2<br>3 3<br>LED0 LED1   | <ul> <li>n The bottom LEDs in both rows go out (LED 0.3; green and LED 1.3; red).</li> <li>n The fusion board has booted up correctly if only the top LED in the first row lights up (LED 0.0; green).</li> </ul> |

If the fusion board neither skips to the boot-loader nor starts up (no status LEDs light up):

- 1. Switch off the printer for approx. 10 minutes so that all components can be discharged.
- 2. Restart the printer.
- 3. If the problem still persists, contact Durst Service.

### 3.8.3 Checking the correct data connection

The operational data connection via the fibre optic cable between fusion board and workstation is displayed by the large 3-mm Data-LEDs on the Fusion Base PCB in the Workstation and the Fusion Base PCB on the Fusion Boards.

- ü The fusion board must be booted up correctly (à Chapter 3.8.2, p. 46)
- ü The power LEDs must be OK
- ü Printer is turned on
- ü Workstation is turned on

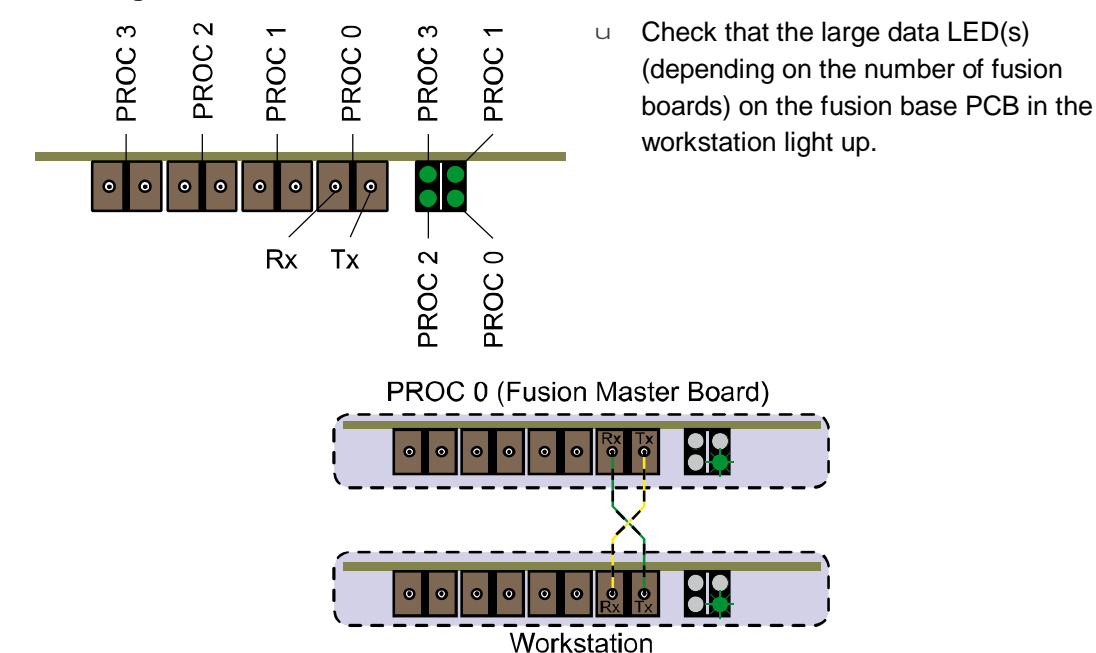

### Checking the data connection between workstation and Fusion board

Fig. 6: Workstation – Fusion data connection of standard version

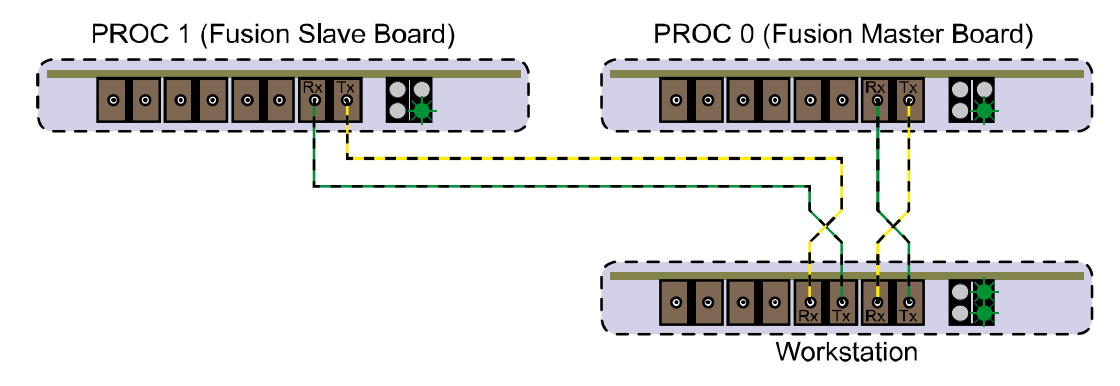

Fig. 7: Workstation – Fusion data connection of HS version

If the data LED does not light up, the following are the options for error recovery.

- u Reboot the workstation.
- u Restart the printer.
- u Cables for data transmit and data receipt could be transposed.
- u Check the fibre optic cable and if necessary exchange it.
- u Check the SFP modules and if necessary exchange them.
- u Exchange the fusion base PCB in the workstation or fusion board.

### Checking the communication to the printer:

- 1. In the printer software: Select the **Printer** tab.
- 2. Press the Get Version button.

If there is no data connection, an error message is displayed. Otherwise the current firmware version is displayed.

### 3.8.4 Checking the temperature of the fusion master board

- ü The fusion board must be booted up correctly (à Chapter 3.8.2, p. 46)
- ü The data connection must be correct (à Chapter 3.8.3, p. 46)
- 1. In the printer software: Select the **Communication** tab.
- 2. Send serial command QMST.
- 3. Evaluate the response of the printer (à Chapter 3.1.1, p. 9).

### 3.8.5 Checking the quality of the signal in the light guide

- ü The fusion board must be booted up correctly (à Chapter 3.8.2, p. 46)
- ü The data connection must be correct (à Chapter 3.8.3, p. 46)
- 1. In the printer software: Select the **Communication** tab.
- 2 . Send the following command to check the quality of the signal to PROC 0  $_{\rm YQSFP}$
- 3. Send the following command to check the quality of the signal to PROC 1 YS2P.20YQSFP
- 4. Evaluate the response of the printer (à Chapter 3.1.1, p. 9).

Assessing the signal quality via the tab value 117 (response is parameter a):

- n 0x00 signal quality normal
- n 0x20 signal quality not OK
- n 0x40 signal quality not OK

# 3.9 Ink circuit

### 3.9.1 Measuring the ink flow rate

### WARNING! Contact with inks!

Risk to health if inks are allowed to come into contact with skin or eyes or if inks are breathed in.

- w Wear safety gloves.
- w Wear safety glasses.
- w Avoid allowing the ink to come into contact with skin or eyes.
- ü Have the necessary tools to hand:
  - New syringe
  - Tube piece
- 1. Select the LOIS Ink Level tab.
- 2. Switch off the ink level

| Off                        |     |
|----------------------------|-----|
|                            |     |
| Caberran                   |     |
| Get Error                  | 100 |
|                            |     |
| C 44444444                 |     |
| M 4444444                  |     |
| Y 4444444                  |     |
| K 4444444                  |     |
| S1 44444444                |     |
|                            |     |
| 52 44444444                |     |
| S2 44444444<br>lc 44444444 |     |

Fig. 8: ink level control

- 3. Pull the ink tube for the color to be measured off the ink distribution block and cap it at the print head side.
- 4. Connect the piece of tube to the ink distribution block and connect the open and of the tube to the syringe. When doing this, be sure to push the syringe through its full travel.
- 5. Select the Pumps and Valves tab

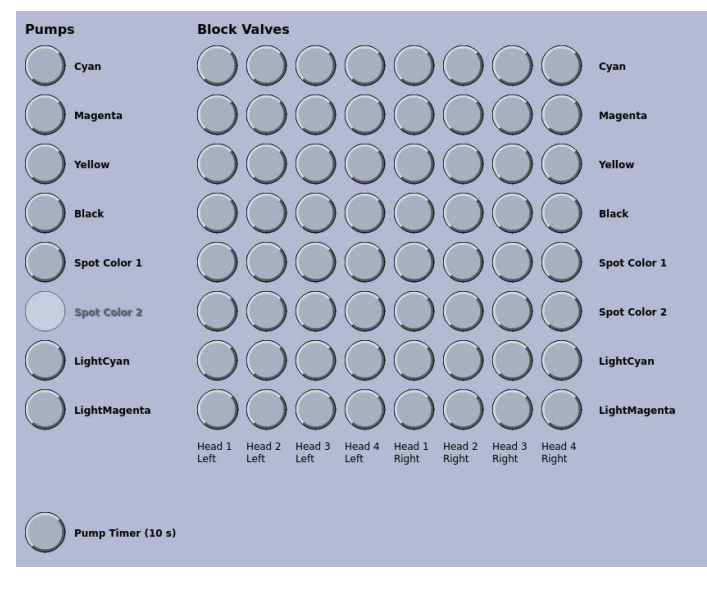

Fig. 9: Pumps and Valves

- 6. Open the valve on the ink distribution block.
- 7. Select the Pump Timer (10 seconds).
- Switch on the pump for the color to be measured. The pump will switch off again after 10 s.
- 9. Check how much ink is in the syringe.
- 10. Pull the piece of tube off the ink distribution block and reconnect the ink tube.
- 11. Switch on the ink level.

### 3.10 Pressures

- ü The printer must be initialized
- 1. Select the **Commands** tab.
- 2. To query the status of lung, meniscus and purge pressure send the serial command .10CPS

Response from the printer: .01CPS<purg><men><lung>

- purg = 0 -> Purge pressure ok
- purg = 1 -> Purge pressure not ok
- men = 0 -> Meniscus pressure ok
- men = 1 -> Meniscus pressure not ok
- lung = 0 -> Lung vacuum ok
- lung = 1 -> Lung vacuum not ok

### 3.10.1 Checking the lung vacuum

ü Pressure gauge (range: Obar to -1bar)

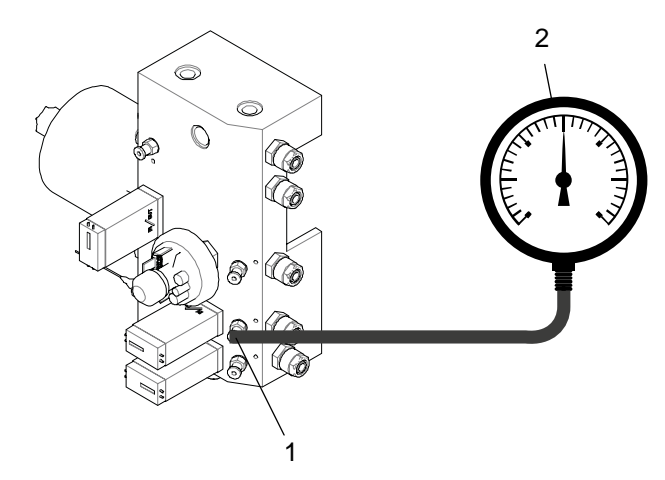

Fig. 10: Checking the lung pressure

- 1 Y2012 Measuring point for Lung pressure
- 2 Pressure gauge

### Pressure build-up time

- 1. Turn off the fuse F1 for the power supply of the pressure control unit.
- 2. Disconnect the lung pressure supply hose at the lung filter on the print carriage.
- 3. Wait until the pressure dropped completely.
- 4. Set the pressure gauge to zero.
- 5. Connect the pressure gauge to the measuring point for the Lung pressure Y2012 (1).
- Turn on the fuse F1.
   The lung pump will turn on.
- 7. Measure the time until the target pressure is reached: Lung pressure: = -700 mbar (+0,-100mbar)
   Time to create vacuum: < 150 s</li>
- 8. Disconnect the pressure gauge and close the fitting.

### Extended leak tightness test

- 1. Set the pressure gauge to zero.
- 2. Connect the pressure gauge to the measuring point for the Lung pressure Y2012 (1).
- 3. Wait until the target pressure is reached.
- Make sure that the pump does not start up during the test.
   Pressure drop over 1 h: max. 20 mbar
- 5. Disconnect the pressure gauge and close the fitting.

### 3.10.2 Checking the meniscus vacuum

ü Pressure gauge (range: 0mbar to -20mbar)

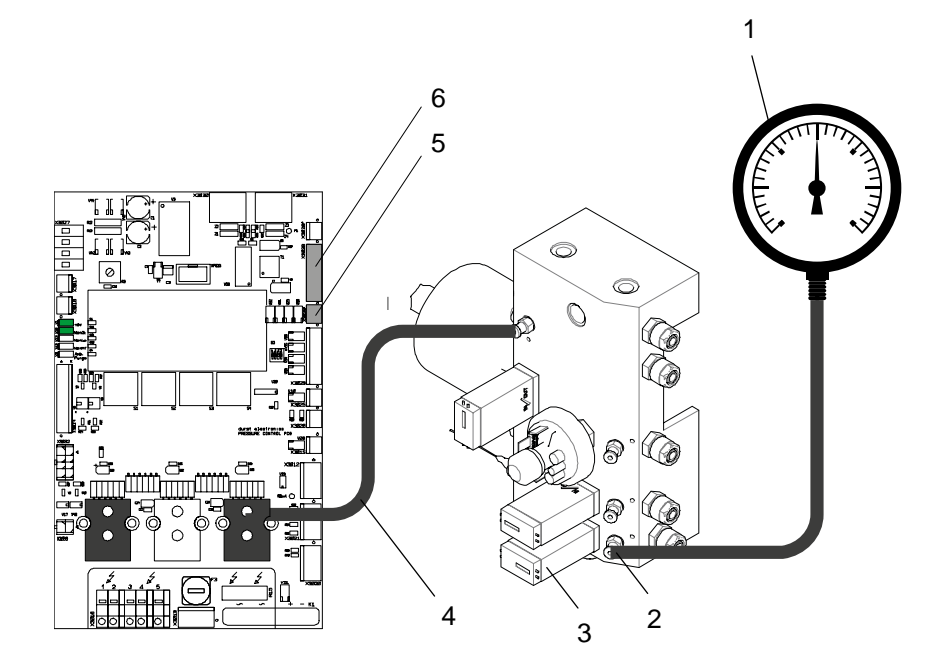

Fig. 11: Checking the meniscus pressure

- 1 Pressure gauge
- 2 Y2006 Measuring point for Lung pressure
- 3 Blow off valve

### Pressure build-up time

- 1. Set the pressure gauge to zero.
- 2. Connect the pressure gauge to Y2006 (2).
- 3. Disconnect the meniscus pump at the connector X3029.
- 4. Disconnect the meniscus line (4) at the digital pressure sensor. The meniscus pressure drops to 0mbar.
- 5. Reconnect the meniscus line (4) to the digital pressure sensor.
- 6. Connect the meniscus pump at the connector X3029 and measure the time until the target pressure is reached.

Meniscus pressure: -10.5 ±0.2 mbar

Time to create vacuum: < 25 s

### Extended leak tightness test

- 1. Set the pressure gauge to zero.
- 2. Connect the pressure gauge to Y2006 (2) at the L-M-P distributor.
- 3. To disconnect the blow off valve withdraw plug X3028.
- 4. Create a vacuum of -20 mbar but crushing the hose on the digital pressure sensor (4). **Pressure drop over 1 h: max. 1 mbar.**
- Insert plug X3028 to connect the blow off valve.
   Time for vacuum to drop to -10.5 mbar: < 150 s</li>
- 6. Disconnect the pressure gauge and close the fitting.

- 4 Pressure line for digital pressure sensor
- 5 Connector of meniscus pump X3029
- 6 Connector for blow off valve X3028

# 3.11 UV unit

If there are faults on the UV unit: à Service Manual UV Unit.

# 3.12 Print head

If there are faults on the print head: à Service Manual - Print Head.